### 內政部營建署 公寓大廈管理報備系統

教育訓練講義(申請人版) 瑪力資訊股份有限公司

10708

#### 主題

◇糸統簡介
◇線上報備
◇書面報備
◇電子檔報備
◇常見問題説明

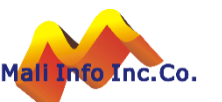

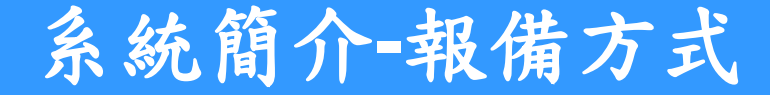

Mali

#### Welcome To The Web

請選擇您要申報的方式:

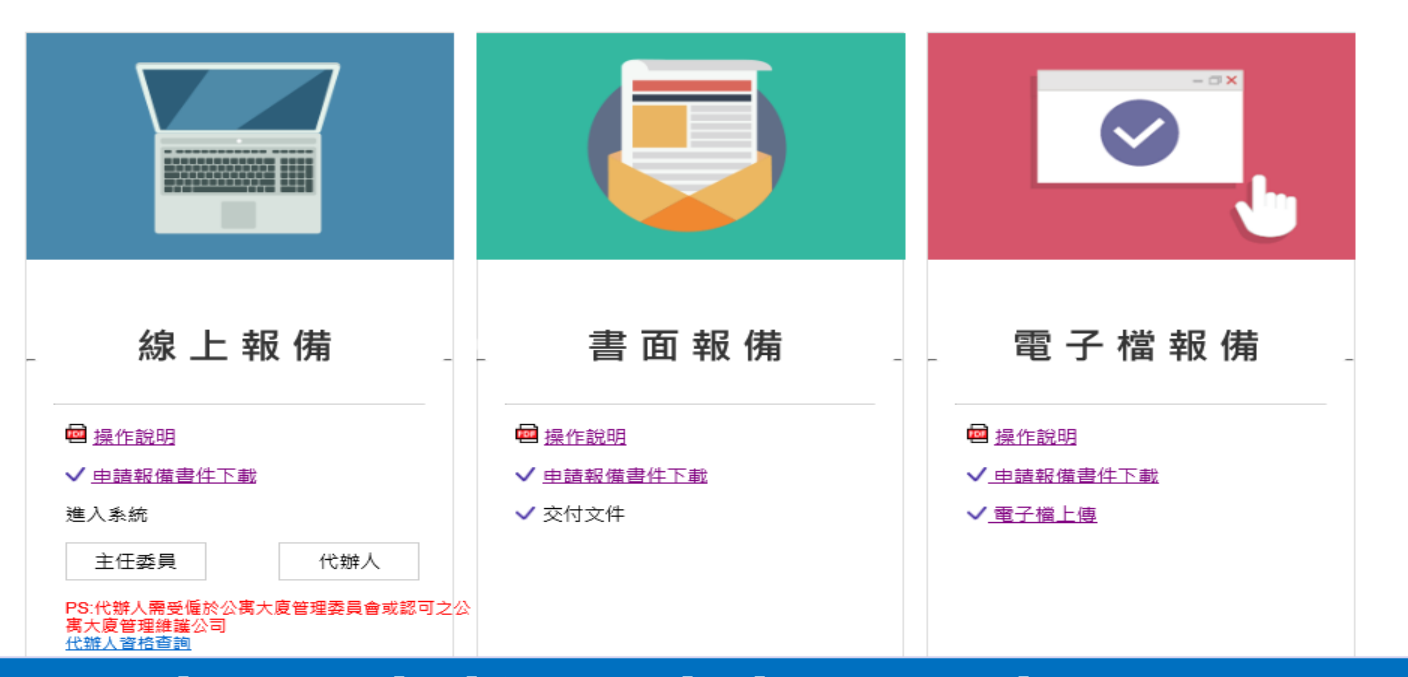

教備方式提供[線上報備]、[書面報備]及[電子檔報備]。
 線上報備:提供線上填表及上傳申請文件電子檔(pdf或jpg)。
 書面報備:提供報備表格下載,申報人填表後書面以掛號郵寄送交機關。
 電子檔報備:線上下載樣板表格,填寫製作申請文件電子檔(pdf或jpg)上傳,並將書面報備文件掛號郵寄送交機關。

### 系統簡介-報備事項

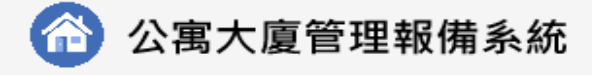

首頁 全國建管

#### 線上報備

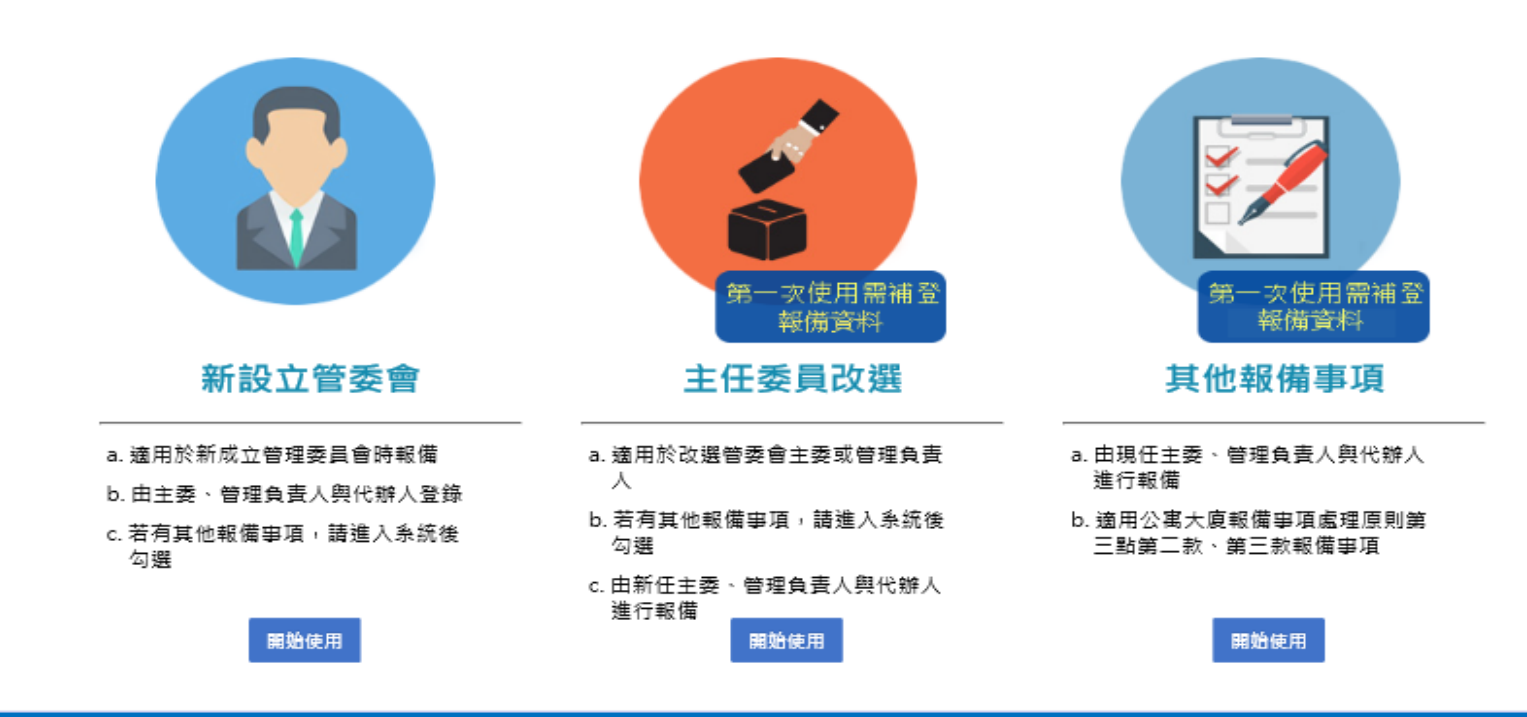

- ▶ 報備事項提供[新設立管委會]、[主任委員改選]及[其他報備事項]。
  - 新設立管委會:適用於新設立管委會之首次報備。
- ▶ 主任委員改選:適用於改選主任委員或管理負責人。
- ▶ 其他報備事項:適用公寓大廈報備事項處理原則第三點第二款、第三款報事項。

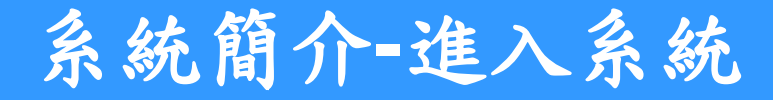

Mail Into Inc.Co.

### ◆系統網址http://cpabm.cpami.gov.tw/

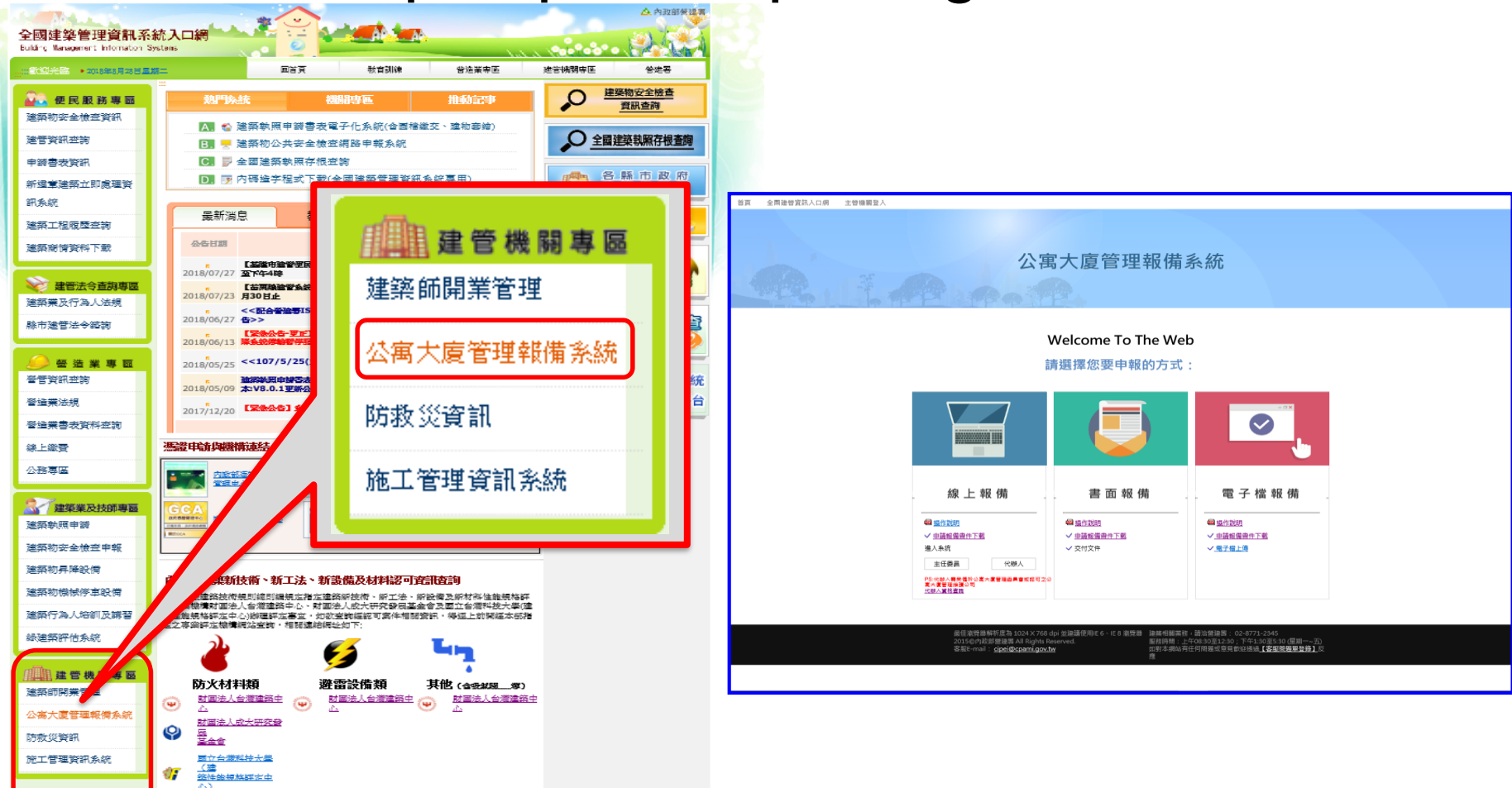

▶ 由全國建管資訊系統首頁建管機關專區進入公寓大廈管理報備系統。
 ▶ 測試網址: http://59.120.154.11/apm/

## 系統簡介(申請人)-然人憑證工具(HiCOS)安裝

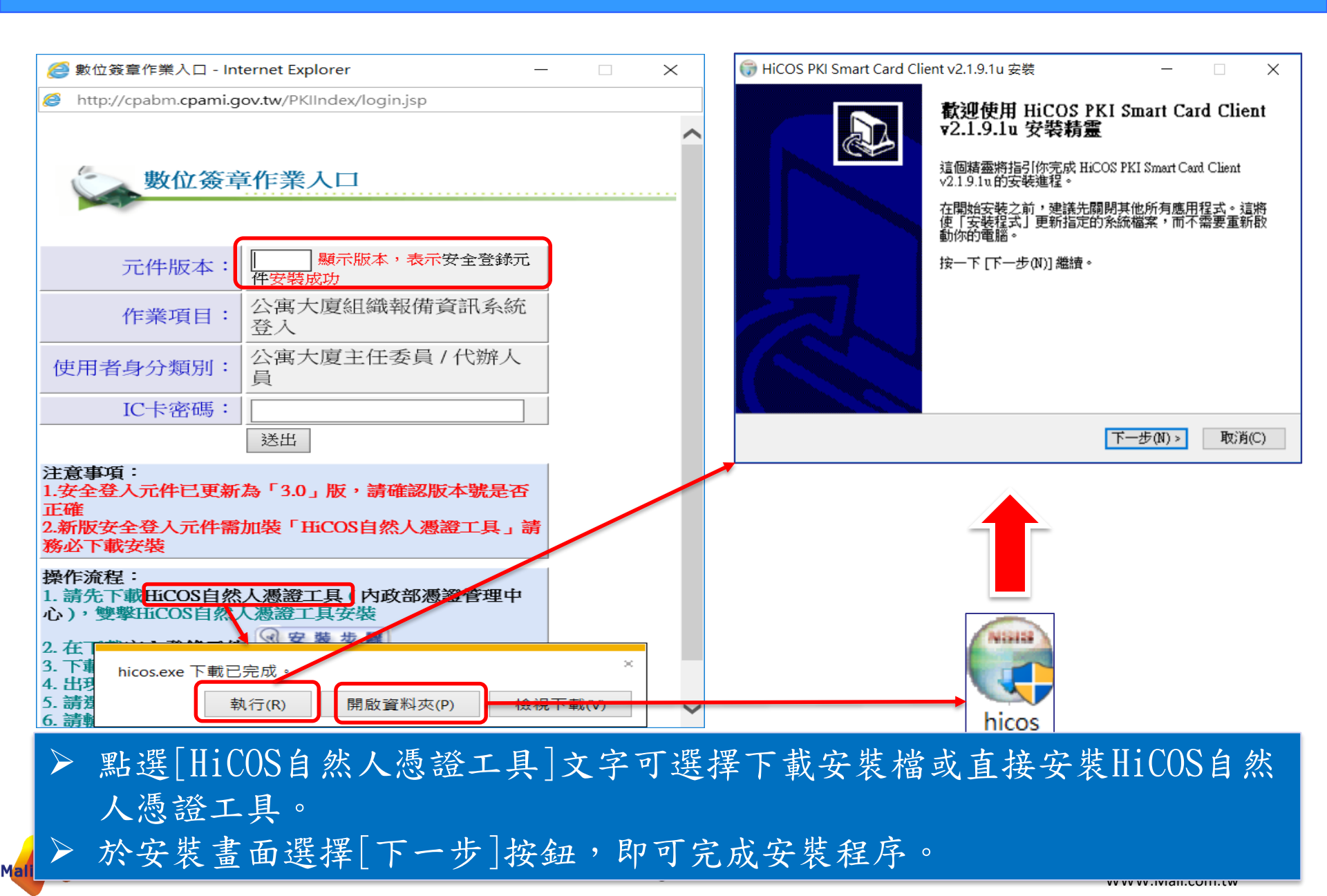

## 系統簡介(申請人)-自然人憑證工具(HiCOS)安裝

| <i>ি</i> 數位簽章作業入口 - Int                             | ernet Explorer                       | _ | ]    | × |
|-----------------------------------------------------|--------------------------------------|---|------|---|
| http://cpabm.cpami.g                                | ov.tw/PKIIndex/login.jsp             |   |      |   |
| 數位簽章                                                | 重作業入口                                |   | <br> | ^ |
| 元件版本:                                               | 3.0 顯示版本,表示安全登錄元<br>件安裝成功            | τ |      |   |
| 作業項目:                                               | 公寓大廈組織報備資訊系統<br>登入                   | Ĉ |      |   |
| 使用者身分類別:                                            | 公寓大廈主任委員 / 代辦人<br>員                  |   |      |   |
| IC卡密碼:                                              |                                      | ] |      |   |
|                                                     | 送出                                   |   |      |   |
| 注意事項:<br>1.安全登入元件已更新<br>正確<br>2.新版安全登入元件需<br>務必下載安裝 | 為「3.0」版,請確認版本號是召<br>加裝「HiCOS自然人憑證工具」 | 新 |      |   |
| 操作流程:<br>1. 請先下載HiCOS自然<br>心), 雙擊HiCOS自然            | 人憑證工具(內政部憑證管理中<br>人憑證工具安裝            | t |      |   |

 ▶ 完成自然人憑證工具(HiCOS)安裝後,必須關閉重新開啟瀏覽器。
 ▶ 數位簽章作業入口須正確顯示版本資訊(現行採用3.0版),即表示元件已 安裝成功。

### 系統簡介(申請人)-HiCOS自然人憑證工具

|          |        | Ľ                     | ŝ                                  | 音                       | 篩選條件 🗸     |     |                       |                |               |         |      |      |   |
|----------|--------|-----------------------|------------------------------------|-------------------------|------------|-----|-----------------------|----------------|---------------|---------|------|------|---|
| ራ        | 最佳比較   | 對                     |                                    |                         |            | _   |                       |                |               |         |      | <br> |   |
|          |        | <b>Hi</b> COS<br>桌面應用 | 5卡片 <b>管理工</b> 員<br><sub>用程式</sub> | 具                       | -          |     | HiCOS卡片管              | 管理工具 (3.0.3    | build 21227)  |         |      |      | × |
|          | 應用程言   | Ŧ                     |                                    |                         |            | 福   | 異 憑證管理<br>A L QUALLAN | 卡片管理           | 鎖卡解碼 説明       | 3(H)    |      |      |   |
|          | 🚬 Hi   | iCOS用                 | 戶端系統環境                             | <sub>-</sub><br>6檢測工具(6 | 64位元)      | 智慧  | 影卡與讀卡機                |                |               |         |      |      |   |
|          | 🄊 Hi   | iCOS用                 | 戶端系統環境                             | 境檢測工具                   |            | 讀   | 〒機 (1995)             |                | 卡片名稱          |         | 狀態   |      |   |
|          | 文件     |                       |                                    |                         |            | Ge  | neric Smart (         | Card Reader I. | . CHT GPKI C  | ard 32K | 卡片存在 |      |   |
|          | 🏞 Hi   | icos≠                 | 片管理工具的                             | 使用手冊                    |            |     |                       |                |               |         |      |      |   |
|          |        |                       |                                    |                         |            |     |                       |                |               |         |      |      |   |
|          |        |                       |                                    |                         |            |     |                       |                |               |         |      |      |   |
|          |        |                       |                                    |                         |            |     |                       |                |               |         |      | <br> |   |
|          |        |                       |                                    |                         |            | Rea | dy                    |                |               |         |      |      |   |
|          |        |                       |                                    |                         |            |     |                       |                |               |         |      |      |   |
|          |        |                       |                                    |                         |            |     |                       |                |               |         |      |      |   |
| ŝ        |        |                       |                                    |                         |            |     |                       |                |               |         |      |      |   |
| 2        |        |                       |                                    |                         |            |     |                       |                |               |         |      |      |   |
|          | ,∕⊂ hi | COS‡,                 | 片管理工具                              |                         |            |     |                       |                |               |         |      |      |   |
|          | Q      | []]                   | e 🔒                                | e                       | <b>0</b> 7 |     |                       |                |               |         |      |      |   |
| <u> </u> | 利田     | Hi                    | CUC 日                              | <b>妹</b> 人              | 馮琰         | 一目  | 长泪)                   | 馬巡抚            | 上山能           | 0       |      |      |   |
|          | ту Лј  |                       | CUDE                               |                         | 心 正 -      | 上共  | - 172 176 7           | 公司王子田          |               |         |      |      |   |
| > ;      | 視窗     | 搜                     | 尋器車                                | 喻入[                     | H1COS      |     | 可找到                   | 到H1CO          | S自 <u>然</u> ノ | 人憑證工    | 具。   |      |   |
|          |        |                       |                                    |                         |            |     |                       |                |               |         |      |      |   |

Mall Info Inc.Co.

### 系統簡介(申請人)-首次登錄約定

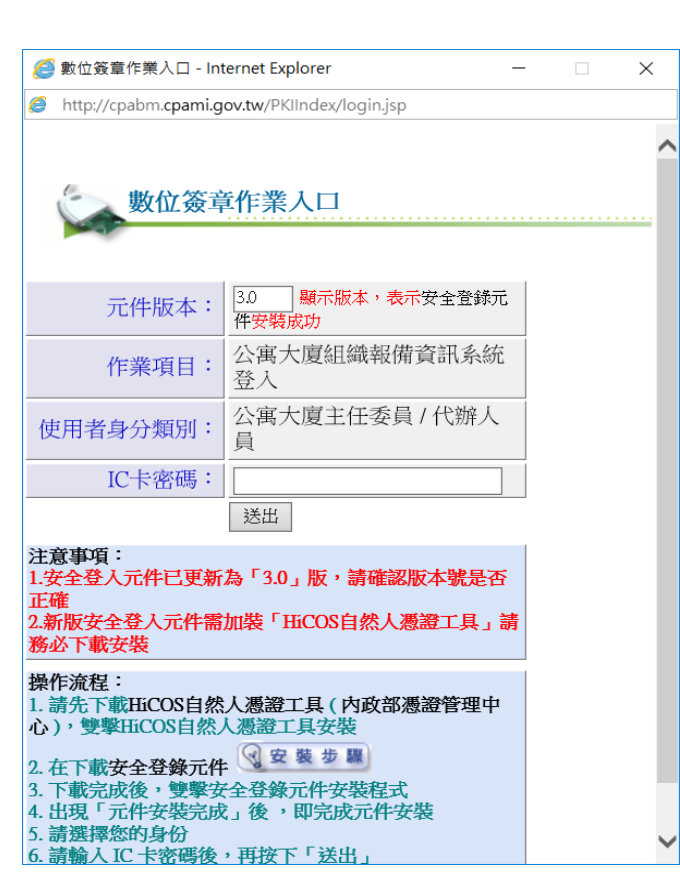

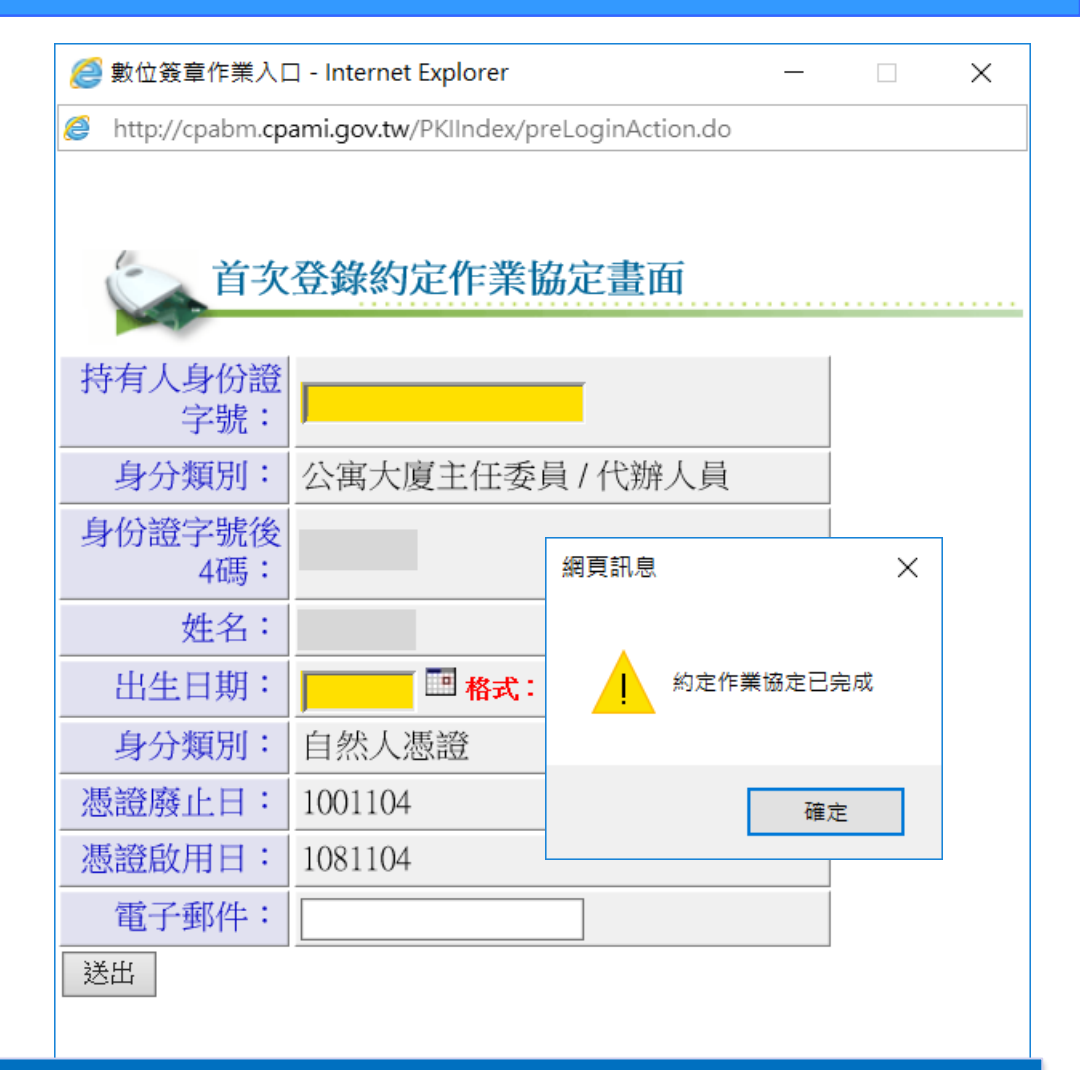

▶ 於讀卡機備妥自然人憑證,輸入IC卡密碼(PinCode)執行送出。

- ▶ 如果是首次使用系統,必須進行[首次登錄約定作業協定]。
- ▶ 輸入憑證所有人之身分證號及出生日期,按[送出]執行約定作業協定。

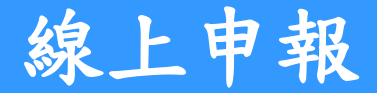

#### 公寓大廈管理報備系統

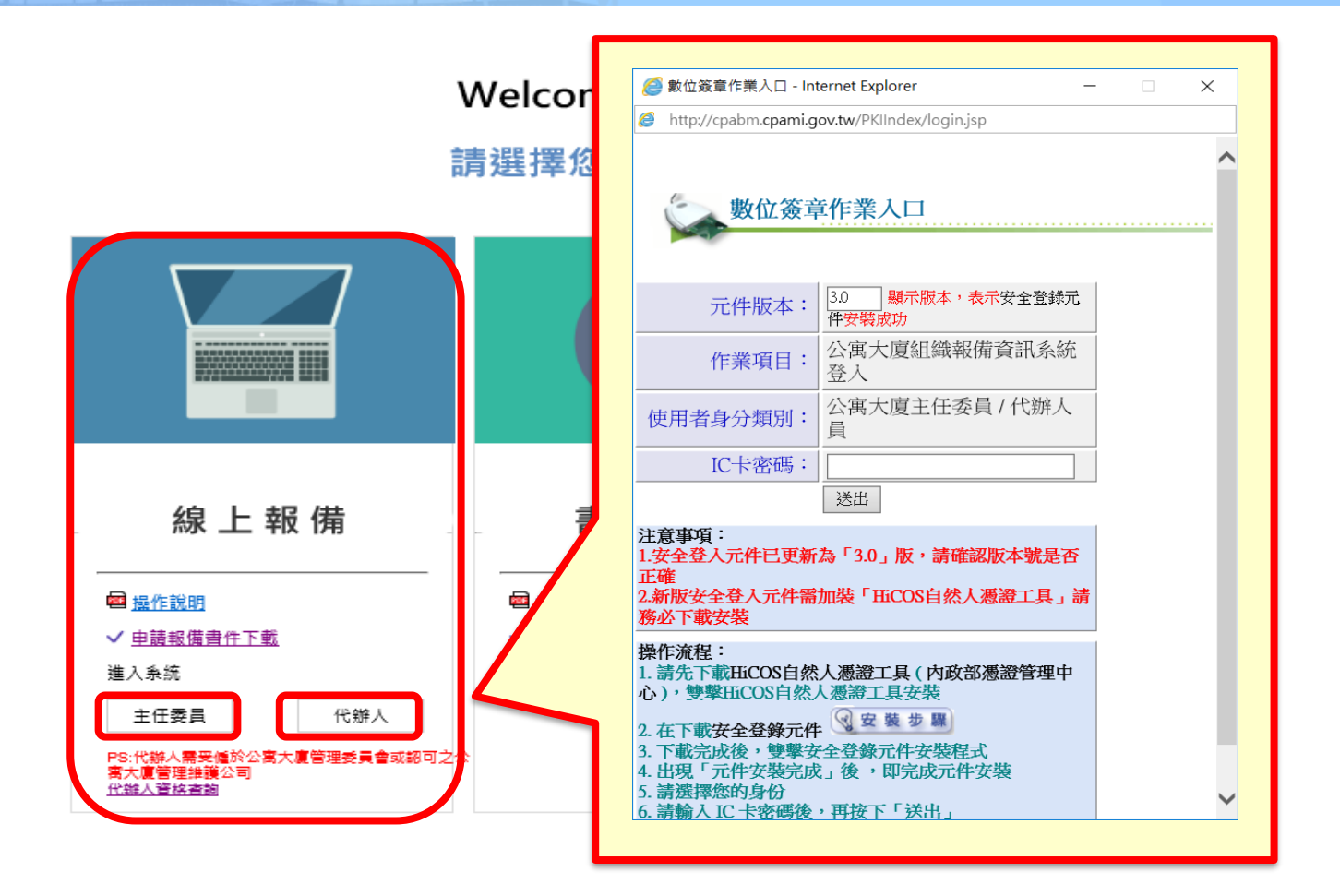

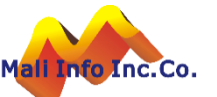

10

#### 線上申報-新設立管委會

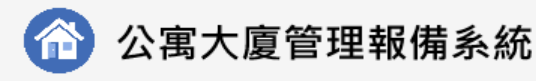

首頁 全國建管

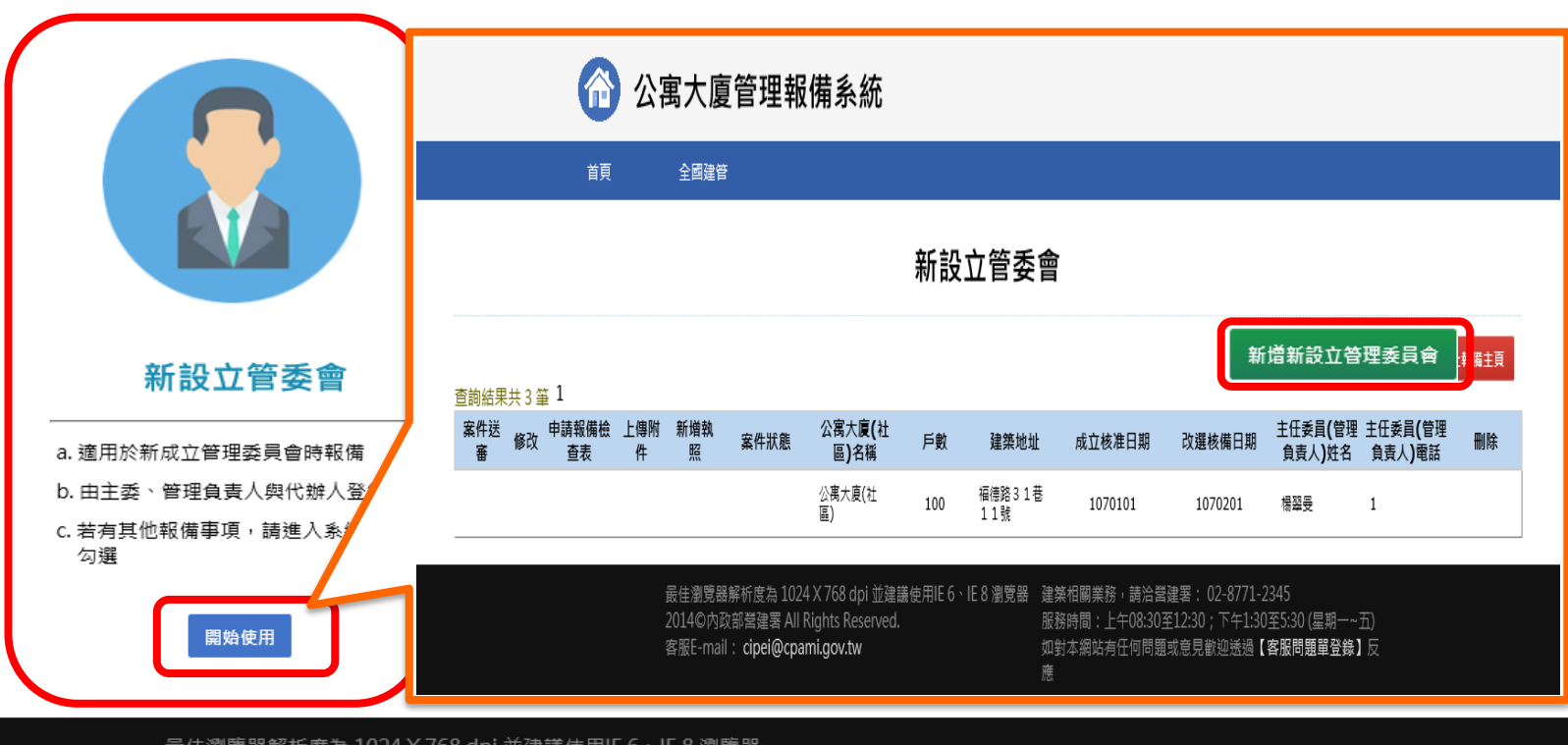

應

線上報備

最佳瀏覽器解析度為 1024 X 768 dpi 並建議使用IE 6、IE 8 瀏覽器 2015©內政部營建署 All Rights Reserved. 客服E-mail: cipei@cpami.gov.tw

建築相關業務, 請洽營建署: 02-8771-2345 服務時間:上午08:30至12:30;下午1:30至5:30 (星期一~五) 如對本網站有任何問題或意見歡迎透過【客服問題單登錄】反

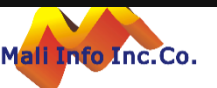

#### 線上申報-新設立管委會

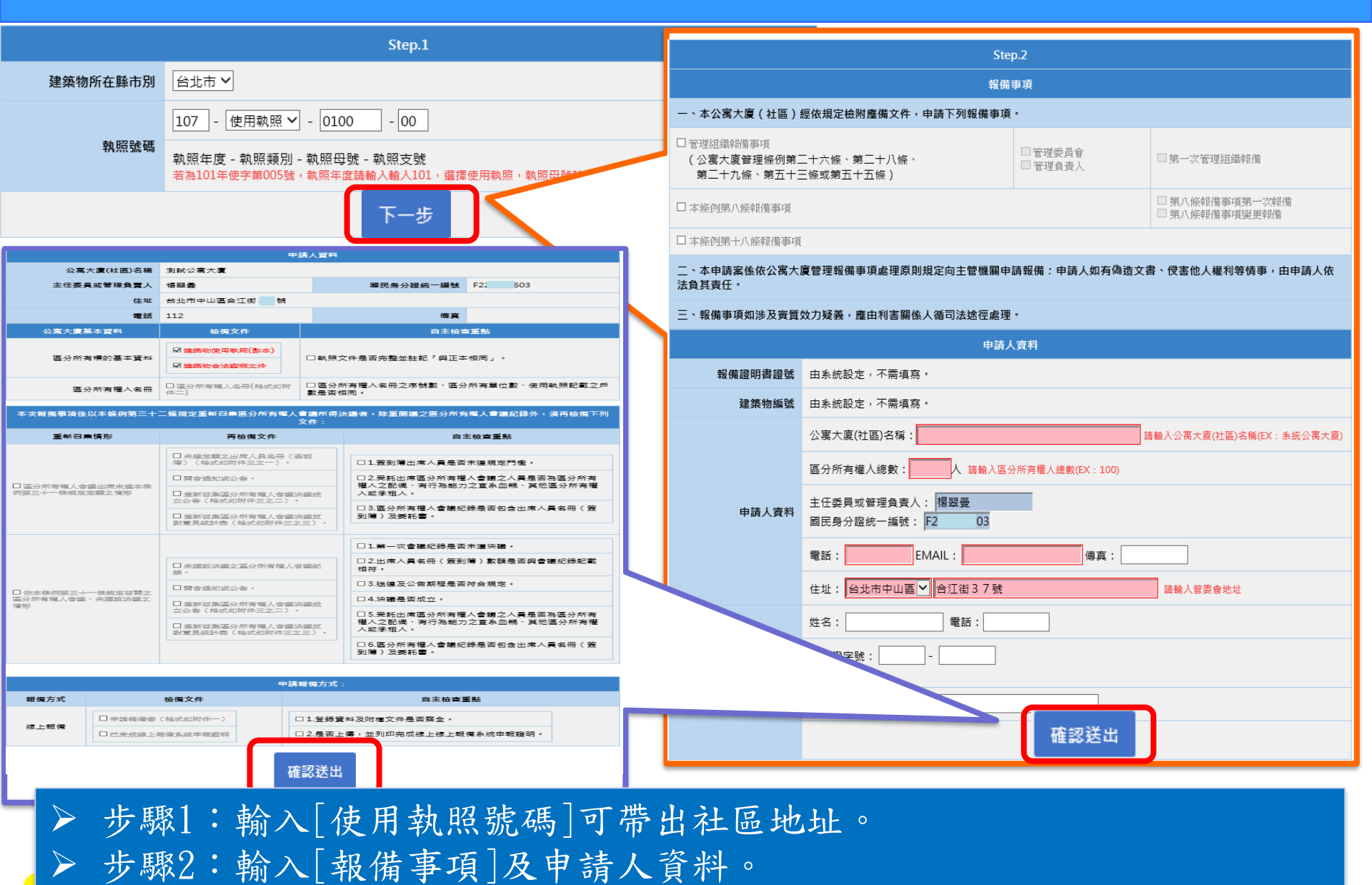

▶ 步驟3:輸入[檢備文件]及[自主檢查重點]。

Mali

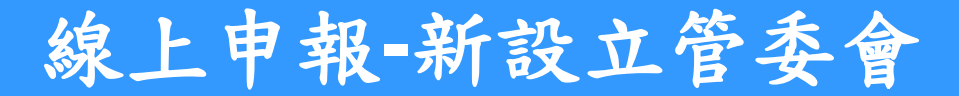

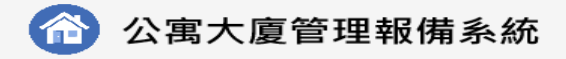

首頁 全國建管

#### 查無資料!!請新增資料!!

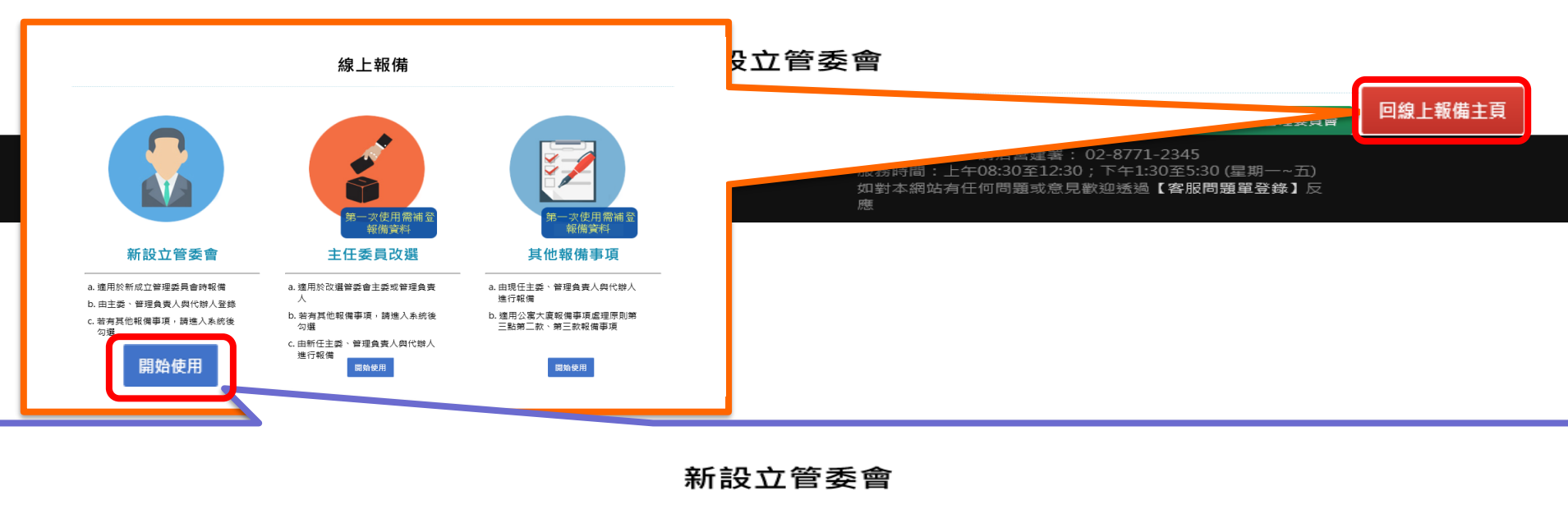

| - | ちまん ちゅうしょう かんしょう ちょうしん ちょうしん ちょう ひょう ちょう ひょう ひょう ちょう ちょう ひょう ちょう ちょう ちょう ちょう ちょう ちょう ちょう ちょう ひょう ちょう ひょう ひょう ちょう ひょう ひょう ちょう ひょう ひょう ちょう ひょう ひょう ちょう ひょう ひょう ちょう ひょう ひょう ちょう ひょう ひょう ひょう ひょう ひょう ひょう ひょう ひょう ひょう ひ | <u>∽</u> 1 |             |          |          |      |                |     |        |         |         | 新增新設立管理委                                | 員會                                      | 報備主頁 |
|---|----------------------------------------------------------------------------------------------------|------------|-------------|----------|----------|------|----------------|-----|--------|---------|---------|-----------------------------------------|-----------------------------------------|------|
|   | 案件送審                                                                                                    | 修改         | 申請報備<br>檢查表 | 上傳附<br>件 | 新増執<br>照 | 案件狀態 | 公寓大廈(社<br>區)名稱 | 戶數  | 建築地址   | 成立核准日期  | 改選核備日期  | 主任委員 <b>(</b> 管<br>理負責人 <b>)</b> 姓<br>名 | 主任委員 <b>(</b> 管<br>理負責人 <b>)</b> 電<br>話 | 刪除   |
|   |                                                                                                    |            |             |          |          |      | 公寓大廈(社<br>空)   | 100 | 福德路31巷 | 1070101 | 1070201 | 楊翠曼                                     | 1                                       |      |
| l | 案件送審                                                                                                    |            | Î           | ٢        | 1        |      | ② 測試公寓<br>大 度  | 100 | 合江街37號 |         |         | 楊翠曼                                     | 112                                     | 8    |

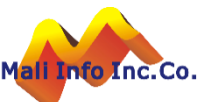

## 線上申報-新設立管委會(修改資料)

新設立管委會

|                                             | 1         |             |              |          |                                                            |                                  |                 |                  |                                                       | - I     | 新增新設立管理委                                | 員會                                      | 上報備主頁 |
|---------------------------------------------|-----------|-------------|--------------|----------|------------------------------------------------------------|----------------------------------|-----------------|------------------|-------------------------------------------------------|---------|-----------------------------------------|-----------------------------------------|-------|
| 宣詞結果共 4 · · · · · · · · · · · · · · · · · · | ₽ I<br>修改 | 申請報備<br>檢查表 | 上傳附<br>件     | 新増執<br>照 | 案件狀態                                                       | 公寓大廈(社<br>區)名稱                   | 戶數              | 建築地址             | 成立核准日期                                                | 改選核備日期  | 主任委員 <b>(</b> 管<br>理負責人 <b>)</b> 姓<br>名 | 主任委員 <b>(</b> 管<br>理負責人 <b>)</b> 電<br>話 | 刪除    |
|                                             |           |             |              |          |                                                            | 公寓大廈(社<br>區)                     | 100             | 福德路31巷<br>11號    | 1070101                                               | 1070201 | 楊翠曼                                     | 1                                       |       |
| 案件送審                                        |           | ***         | 1            |          |                                                            | <b>②(</b> 測試公寓<br>大廈             | 100             | 合江街37號           |                                                       |         | 楊翠曼                                     | 112                                     | 8     |
|                                             |           |             |              |          | 、本公寓大廈(社區)創                                                |                                  | 報備事.<br>下列報備事項。 | Į.               |                                                       |         |                                         |                                         |       |
|                                             |           |             |              |          | 管理組織報備事項<br>(公萬大度管理條例第二<br>第二十九條、第五十日                      | -十六條、 <b>第二</b> 十八條、<br>條或第五十五條) |                 | 管理委員會<br>  管理負責人 | □ 第一次管理組織報備                                           |         |                                         |                                         |       |
|                                             |           |             |              |          | 本條例第八條報備事項                                                 |                                  |                 |                  | <ul> <li>第八條報備事項第一次報備</li> <li>第八條報備事項變更報備</li> </ul> |         |                                         |                                         |       |
|                                             |           |             | $\mathbf{N}$ | 二<br>法   | 本 座 的 県 十八 照 報 版 争 項<br>・ 本 申 請 案 係 依 公 寓 大 服<br>負 其 責 任 ・ | <b>툍</b> 管理報備事項處理原則規定向           | 向主管機關申請         | 報備;申請人如有偽造文書     | 、侵害他人權利等情事,由申請人                                       | 依       |                                         |                                         |       |
|                                             |           |             |              | =        | 、報備事項如涉及實質交                                                | 效力疑義,應由利害關係人循言                   | 司法途徑處理。         | 2 33             |                                                       |         |                                         |                                         |       |
|                                             |           |             |              |          | 報備證明書證號                                                    | 1070277383                       | 497F            | 174              |                                                       |         |                                         |                                         |       |
|                                             |           |             |              |          | 建築物編號                                                      | 1070277383                       |                 |                  |                                                       |         |                                         |                                         |       |
|                                             |           |             |              |          |                                                            | 公寓大廈(社區)名稱: 測試公                  | 离大度             | 請                | 輸入公寓大廈(社區)名稱(EX:系統公寓)                                 | 大度)     |                                         |                                         |       |
|                                             |           |             |              |          |                                                            | 區分所有權人總數: 100                    | 人 請輸入區分別        | 行有權人總數(EX:100)   |                                                       |         |                                         |                                         |       |
|                                             |           |             |              |          | 申請人資料                                                      | 主任委員或管理負責人: 楊<br>國民身分證統一編號: F221 | 翠委<br>.051603   |                  |                                                       |         |                                         |                                         |       |
|                                             |           |             |              |          |                                                            | 電話: 112 EMAIL                    | : 1@1.com.tv    | // 傳真:           |                                                       |         |                                         |                                         |       |
|                                             |           |             |              |          |                                                            | 住址: 台北市中山區 🖌 合                   | 江街37號           |                  | 請輸入管委會地址                                              | _       |                                         |                                         |       |
|                                             |           |             |              |          | 成立核准文號                                                     | 字算                               | f               | 號,成立核准日期:        | (EX如99年1月5日請填入099010                                  | 5)      |                                         |                                         |       |
|                                             |           |             |              |          |                                                            | 姓名:                              | 電話:             |                  |                                                       | -       |                                         |                                         |       |
|                                             |           |             |              |          | 代辦人資料                                                      | 部 回 證 字 號 :<br>受聘 公司 :           |                 |                  |                                                       |         |                                         |                                         |       |
|                                             |           |             |              | (-       | 日本19歳へ「具竹之供養」                                              | Email :                          |                 | 確認送出             |                                                       |         |                                         |                                         |       |

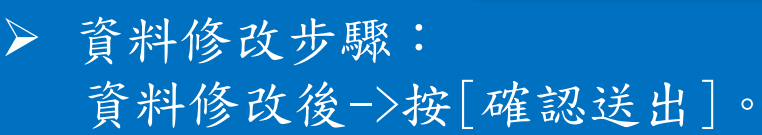

### 線上申報-新設立管委會(修改資料)

新設立管委會

| 查詢結果共 4 章 | <b>≆</b> 1 |              |          |                |                                    |                                             |           |                    |                                                           | I       | 新增新設立管理委                                | 員會                                      | 上報備主頁 |
|-----------|------------|--------------|----------|----------------|------------------------------------|---------------------------------------------|-----------|--------------------|-----------------------------------------------------------|---------|-----------------------------------------|-----------------------------------------|-------|
| 案件送審      | 修改         | 申請報備<br>檢查表  | 上傳附<br>件 | 新増執<br>照       | 案件狀態                               | 公寓大廈(社<br>區)名稱                              | 戶數        | 建築地址               | 成立核准日期                                                    | 改選核備日期  | 主任委員 <b>(</b> 管<br>理負責人 <b>)</b> 姓<br>名 | 主任委員 <b>(</b> 管<br>理負責人 <b>)</b> 電<br>話 | 刪除    |
|           |            |              |          |                |                                    | 公寓大廈(社<br>區)                                | 100       | 福德路 3 1 巷<br>1 1 號 | 1070101                                                   | 1070201 | 楊翠曼                                     | 1                                       |       |
| 案件送審      |            | ¥.           |          | 5              |                                    | ② 測試公离   大     皮                            | 100       | 合江街37號             |                                                           |         | 楊翠曼                                     | 112                                     | 8     |
|           |            |              |          | *              | 公寓大唐(社区)领                          | 仿相它拾附陈借文件,由注下】                              | 報備事       | Д<br>Д             |                                                           |         |                                         |                                         |       |
|           |            | $\mathbf{N}$ |          | □管理<br>(公<br>第 | Ⅱ識報備事項<br>萬大廈管理條例第二:<br>二十九條、第五十三: | 木水定之政的运用文件, 平 前下:<br>+六條、第二十八條、<br>係或第五十五條) |           | □ 管理委員會<br>□ 管理負責人 | □ 第一次管理組織報備                                               |         |                                         |                                         |       |
|           |            |              |          | □本條            | 例第八條報備事項                           |                                             |           |                    | <ul> <li>■ 第八條報備事項第一次報備</li> <li>■ 第八條報備事項變更報備</li> </ul> |         |                                         |                                         |       |
|           |            |              |          | □本條            | 例第十八條報備事項                          |                                             |           |                    |                                                           |         |                                         |                                         |       |
|           |            |              |          | 二、本法負其         | 申請案係依公寓大廈<br>責任。                   | 管理報備事項處理原則規定向:<br>-                         | 主管機關申請    | 報備;申請人如有偽造文書       | 、 侵害他人權利等情事,由申請                                           | 人依      |                                         |                                         |       |
|           |            |              |          | 三、報            | 備事項如涉及實質效                          | 力疑義,應由利害關係人循司》                              | 法途徑處理。    |                    |                                                           |         |                                         |                                         |       |
|           |            |              |          |                |                                    |                                             | 申請人習      | 筆料                 |                                                           |         |                                         |                                         |       |
|           |            |              |          |                | 報備證明書證號                            | 1070277383                                  |           |                    |                                                           |         |                                         |                                         |       |
|           |            |              |          |                | 建築物編號                              | 1070277383                                  |           |                    |                                                           | _       |                                         |                                         |       |
|           |            |              |          |                |                                    | 公离大度(社區)名稱: 測試公書                            | 馬大度       | 請                  | 輸入公寓大廈(社區)名稱(EX:系統公                                       | 离大度)    |                                         |                                         |       |
|           |            |              |          |                |                                    | 區分所有權人總數: 100 人                             | 、請輸入區分所   | 所有權人總數(EX:100)     |                                                           |         |                                         |                                         |       |
|           |            |              |          |                | 申請人資料                              | 國民身分證統一編號: F2210                            | 51603     |                    |                                                           |         |                                         |                                         |       |
|           |            |              |          |                |                                    | 電話: 112 EMAIL:                              | 1@1.com.t | w 傳真:              |                                                           |         |                                         |                                         |       |
|           |            |              |          |                |                                    | 住址: 台北市中山區 💙 合江                             | 街37號      |                    | 請輸入管委會地址                                                  |         |                                         |                                         |       |
|           |            |              |          |                | 成立核准文號                             | 字第                                          |           | 號,成立核准日期:          | (EX:如99年1月5日請填入0990                                       | )105)   |                                         |                                         |       |
|           |            |              |          |                |                                    | 姓名:                                         | (話:       |                    |                                                           |         |                                         |                                         |       |
|           |            |              |          |                |                                    | 認可證字號:                                      |           |                    |                                                           |         |                                         |                                         |       |
|           |            |              |          | (若無代           | 代辦人資料<br>辦人,資料免填寫)                 | Email :                                     | _         |                    |                                                           |         |                                         |                                         |       |
|           |            |              |          |                |                                    | L                                           |           | 確認送出               |                                                           |         |                                         |                                         |       |
|           |            |              |          |                |                                    |                                             | _         |                    |                                                           |         |                                         |                                         |       |

資料修改步驟:
 資料修改後->按[確認送出]。

### 線上申報-新設立管委會(報備檢查表)

新設立管委會

| 查詢结里共 <i>1</i> 等 | <b>x</b> 1 |             |          |                       |                              |                                                       |                                                          |                                                                        |                                |         | 新增新設立管理委                                | 員會                                      | 上報備主頁 |
|------------------|------------|-------------|----------|-----------------------|------------------------------|-------------------------------------------------------|----------------------------------------------------------|------------------------------------------------------------------------|--------------------------------|---------|-----------------------------------------|-----------------------------------------|-------|
| 案件送審             | 修改         | 申請報備<br>檢查表 | 上傳附<br>件 | 新増執<br>照              | 案件狀態                         | 公寓大廈(社<br>區)名稱                                        | 戶數                                                       | 效 建築地址                                                                 | 成立核准日期                         | 改選核備日期  | 主任委員 <b>(</b> 管<br>理負責人 <b>)</b> 姓<br>名 | 主任委員 <b>(</b> 管<br>理負責人 <b>)</b> 電<br>話 | 刪除    |
|                  |            |             |          |                       |                              | 公寓大廈(社<br>區)                                          | 100                                                      | ) 福德路31巷<br>11號                                                        | 1070101                        | 1070201 | 楊翠曼                                     | 1                                       |       |
| 案件送審             | $\geq$     | Ê           | ٢        | 5                     |                              | ② 測試公寓<br>大度                                          | 100                                                      | ) 合江街37號                                                               |                                |         | 楊翠曼                                     | 112                                     | 8     |
|                  |            |             |          |                       |                              |                                                       | 申請。                                                      | 人資料                                                                    |                                |         |                                         |                                         |       |
|                  |            |             |          |                       | 公寓大廈(社區)名稱                   | 測試公寓大廈                                                |                                                          |                                                                        |                                |         |                                         |                                         |       |
|                  |            |             |          |                       | 主任委員或管理負責人                   | 楊翠曼                                                   |                                                          | 國民身分證統一編號                                                              | F221051603                     |         |                                         |                                         |       |
|                  |            |             |          |                       | 住址                           | 台北市中山區合江街3                                            | 7號                                                       |                                                                        |                                |         |                                         |                                         |       |
|                  |            |             |          |                       | 電話                           | 112                                                   |                                                          | 5 <u>4</u>                                                             |                                |         |                                         |                                         |       |
|                  |            |             |          |                       | 公寓大厦基本資料                     | 极偏又件                                                  | _                                                        | 目王田三                                                                   | 254<br>                        |         |                                         |                                         |       |
|                  |            |             |          |                       | 區分所有機的基本資料                   | <ul> <li>□ 建筑物使用轨照(影才</li> <li>□ 建筑物合法證明文件</li> </ul> | k)                                                       | □ 執照文件是否完整並註記「與正本:                                                     | 相同」・                           |         |                                         |                                         |       |
|                  |            |             |          |                       | 區分所有權人名冊                     | □ 區分所有權人名哥(格式<br>件二)                                  |                                                          | □ 區分所有權人名冊之序號數、區分<br>數是否相同。                                            | 所有單位數、使用執照記載                   | ż≓      |                                         |                                         |       |
|                  |            |             |          | 本次報                   | 服備事項係以本條例第三十                 | 二條規定重新召集區分所                                           | i有權人會論<br>文f                                             | 邁所待決讀者,除重開識之區分所有<br>件:                                                 | <b>噬人會識紀錄外,須再檢備</b>            | 咳不      |                                         |                                         |       |
|                  |            |             |          |                       | 重新召集情形                       | 再檢備文                                                  | (件                                                       | 自主                                                                     | 檢查重點                           |         |                                         |                                         |       |
|                  |            |             |          |                       |                              | □ 未建定額之出席人員:<br>簿)(格式知附伴三之-                           | - 名冊 (                                                   | □ 1.簽到簿出席人員是否:                                                         | 未違規定門檻。                        |         |                                         |                                         |       |
|                  |            |             |          | □區分 <br>例第三-          | 所有權人會議出商未達本族<br>+一條規定定期之情形   |                                                       | 1.0000000000000000000000000000000000000                  | <ul> <li>ロ2.要託出席面分所有權</li> <li>権人之配偶、有行為能力:</li> <li>人可愛相人。</li> </ul> | 人會議之人員是西為區分所?<br>之直為血親、其他區分所有? | 有權      |                                         |                                         |       |
|                  |            |             |          |                       |                              | 立公告(格式如附件三;<br>□ 重新召集區分所有權<br>影変見能計處(格式如)             | <ol> <li>シニン・</li> <li>(人會議決議)</li> <li>附仲三之三</li> </ol> | □ 3.區分所有權人會議記<br>10 3.區分所有權人會議記<br>到簿)及委託書。                            | 綠是否包含出席人員名冊(う                  | Æ       |                                         |                                         |       |
|                  |            |             |          |                       |                              |                                                       |                                                          |                                                                        |                                |         |                                         |                                         |       |
|                  |            |             |          |                       |                              | □ 未選致決議之區分所<br>終・                                     | 海榆人會講                                                    | 12.出席人員名冊(簽到)<br>相符:                                                   | 等) 數額是否與會議紀錄記                  | RE .    |                                         |                                         |       |
|                  |            |             |          |                       |                              |                                                       |                                                          | □ 3.送達及公告期程是否?                                                         | 守合規定。                          |         |                                         |                                         |       |
|                  |            |             |          | □ (0:本)<br>區分所7<br>情形 | 係例第三十一條規定召開之<br>有權人會議・未建致決議之 | □ 重新召集區分所有權.                                          | 人會議決議                                                    | □4.決議是否成立。                                                             |                                |         |                                         |                                         |       |
|                  |            |             |          |                       |                              | 立公告(格式如附件三:<br>□ 重新召集區分所有權<br>對意見統計處(格式如I             | 2二)・<br>(人會議決議<br>                                       | □ 5.実託出席區分所有權。<br>權人之配偶、有行為能力:<br>()、 人或承租人。                           | 人會議之人員是否為區分所?<br>之宣系血親、其他區分所有? | 梅       |                                         |                                         |       |
|                  |            |             |          |                       |                              |                                                       |                                                          | □6.區分所有權人會議纪<br>到簿)及委託書。                                               | 像是否包含出席人員名冊(9                  | π.      |                                         |                                         |       |
|                  |            |             |          |                       |                              |                                                       | rh 17 an a                                               |                                                                        |                                |         |                                         |                                         |       |
|                  |            |             |          | 28.02                 | ± तज्ञ                       | 始建文件                                                  | *** 2% #R1                                               | (第方式):<br>自主給告重                                                        |                                |         |                                         |                                         |       |
|                  |            |             |          |                       |                              |                                                       |                                                          |                                                                        |                                |         |                                         |                                         |       |
|                  |            |             |          | 線上                    | -報備                          |                                                       |                                                          | L.登録資料及附檔文件是香聲全。<br>2. 二五七編,並列印向成绩 L / @ L / @ 2                       |                                |         |                                         |                                         |       |
|                  |            |             |          |                       |                              | MELINA JA (107, 147, 142, 22003)                      | 確認這                                                      | <u>- エクリークラルA AR LAR LAR L</u>                                         | a droug dr ffickting *         |         |                                         |                                         |       |

▶ 資料修改步驟: 資料修改後->按[確認送出]。

### 線上申報-新設立管委會(上傳附件)

新設立管委會

| 查詢妹        | 甲廿乙氧                        | ≏ 1               |                          |                |                           |       |                         |     |               |        |                                       |                       | 新增新設立管理委              | 員會                                      | 上報備主頁     |                            |
|------------|-----------------------------|-------------------|--------------------------|----------------|---------------------------|-------|-------------------------|-----|---------------|--------|---------------------------------------|-----------------------|-----------------------|-----------------------------------------|-----------|----------------------------|
| 室間紹        | <del>末八</del> 4 ]<br>=送審    | 修改                | 申請報備<br>檢查表              | 上傳附<br>件       | 新増執<br>照                  | 案件狀態  | 公寓大廈(社<br>區 <b>)</b> 名稱 | 戶數  | 建築地址          | 成立核准日  | 日期                                    | 改選核備日期                | 主任委員(管<br>理負責人)姓<br>名 | 主任委員 <b>(</b> 管<br>理負責人 <b>)</b> 電<br>話 | 刪除        |                            |
|            |                             |                   | _                        |                |                           |       | 公寓大廈(社<br>區)            | 100 | 福德路31巷<br>11號 | 107010 | )1                                    | 1070201               | 楊翠曼                   | 1                                       |           |                            |
| 案件         | 送審                          |                   | Ê                        | 1              |                           |       | ♂ 測試公离<br>大廈            | 100 | 合江街37號        |        |                                       |                       | 楊翠曼                   | 112                                     | •         |                            |
|            |                             |                   |                          |                |                           | 公寓大   | <b>、廈組織報備檢備文件</b>       | :   |               |        |                                       |                       |                       |                                         |           |                            |
|            |                             |                   | 建築物                      | 勿編號 1          | 07027696                  | 3     |                         |     |               |        |                                       |                       |                       |                                         |           |                            |
|            |                             |                   | 管理委員會                    | 會名稱 測          | 試管理委                      | 見合    |                         |     |               | (      | <i>(</i> ≧ 選擇要                        | 要上傳的檔案                |                       |                                         |           | ×                          |
| 附件一        | : 申請報(<br>之一: 申請            | 備書<br>請報備橋        | 奇表                       |                |                           |       |                         |     |               |        | $\leftarrow \   \rightarrow$          | ~ ↑ 📙 > 本機            | > 桌面                  | ✓ ひ 授考                                  | 東東面       | Ą                          |
| 附件二<br>附件三 | ~<br>:區分所<br>:區分所           | 有權人名<br>有權人會      | ムーム<br>S冊<br>計議紀錄        |                |                           |       | 瀏覽                      | <   |               |        | 組合管理                                  | 里▼ 新増資料夾              |                       |                                         |           |                            |
| 附件三<br>附件四 | 之一:區<br>:推選管                | 分所有権<br>理負責人      | ■人會議出席<br>公告             | 人員名冊(          | 〔簽到簿)                     |       |                         |     |               |        | 。 🔊                                   | 機                     | 名稱                    | ^                                       | 修改日       | 期 ^                        |
| 附件五<br>附件六 | : 公寓大<br>: 公寓大              | 廈共用音<br>廈共用音      | ◎分變更或設<br>◎分、約定共         | 置限制規定<br>用部分與其 | E<br>其附屬設施言               | 受備點交表 | 70007114-04             |     |               |        | 📙 З                                   | D物件                   | 📙 營建署                 |                                         | 2017/7    | 7/25下午06                   |
| 附件六        | 之一:重<br>之一:重                | 新召集區              | ■<br>分所有權人<br>■<br>分所有權人 | 會議決議<br>命議決議   | 成立公告<br>[對音目統]            | +=    | 112 \$K355.121          |     |               |        | N []                                  | /ly Web Sites c<br>⊏≠ | 2                     |                                         | 2018/5    | 5/23 上午 09<br>5/23 上午 09   |
| 附件七        | ∠・ <u></u> /<br>:報備證<br>→・∽ | がロ来せ<br>明<br>一次管理 |                          | (사중의 등품        | <⇒1/ <del>2</del> ()02/04 | 14x   |                         |     |               |        |                                       | ▶ 戦<br>文件             | 🗃 03.需求說明書            |                                         | 2018/6    | 5/13 下午 03                 |
| 其他         | ∠.,≉                        | 大自归               | E 約11期以辛及10用 新史          | 计具件来合          | €7X                       |       | <b>检查</b>               |     |               |        | ····································· | 14                    | <b>7</b> 3            |                                         | 2018/5    | ý/23 上午 09<br>9/24 下午 01   |
|            |                             |                   |                          |                |                           |       |                         |     |               |        | <b> </b>                              | 直                     | 2018-08-24_13-00-4.   | 3                                       | 2018/8    | 5/24 下午 01<br>8/24 下午 01 ¥ |
|            | 刪除                          |                   | 檔案物                      | 貢型             |                           | 檔名名稱  | l v                     |     | 檔案說明          |        | <b>1.</b> E                           | ∎H × <                |                       |                                         |           | >                          |
|            |                             |                   | 附件一:申                    | 請報備書           | 1.p                       | pdf   | 申請報備書                   |     |               |        |                                       | 檔案名種                  | 稱(N): 1               | ~ 所                                     | 有檔案 (*.*) | ~                          |
|            | 6                           | β                 | ₩件一之一:申                  | 語報備检查者         | ₹ 2.j                     | odf   | 申請報備檢                   | Ŧ   |               |        |                                       |                       |                       |                                         | 開愈(O)     | <b>取消</b><br>1.1           |
|            | 6                           |                   | 附件二:區分別                  | 所有權人名册         | 3.                        | odf   | 區分所有權。                  | 人名册 |               |        | 2                                     | .12                   |                       |                                         |           |                            |
| $\succ$    | 上俱                          | 專附                | 件步                       | 驟              | •                         |       |                         |     |               |        |                                       |                       |                       |                                         |           |                            |

選擇[檔案類型]->選擇[檢備文件]->輸入[檔案說明]->按[確認送出]。

#### 線上申報-新設立管委會(新增執照)

輸入[執照號碼]->按[確認送出]。

Mal

新設立管委會

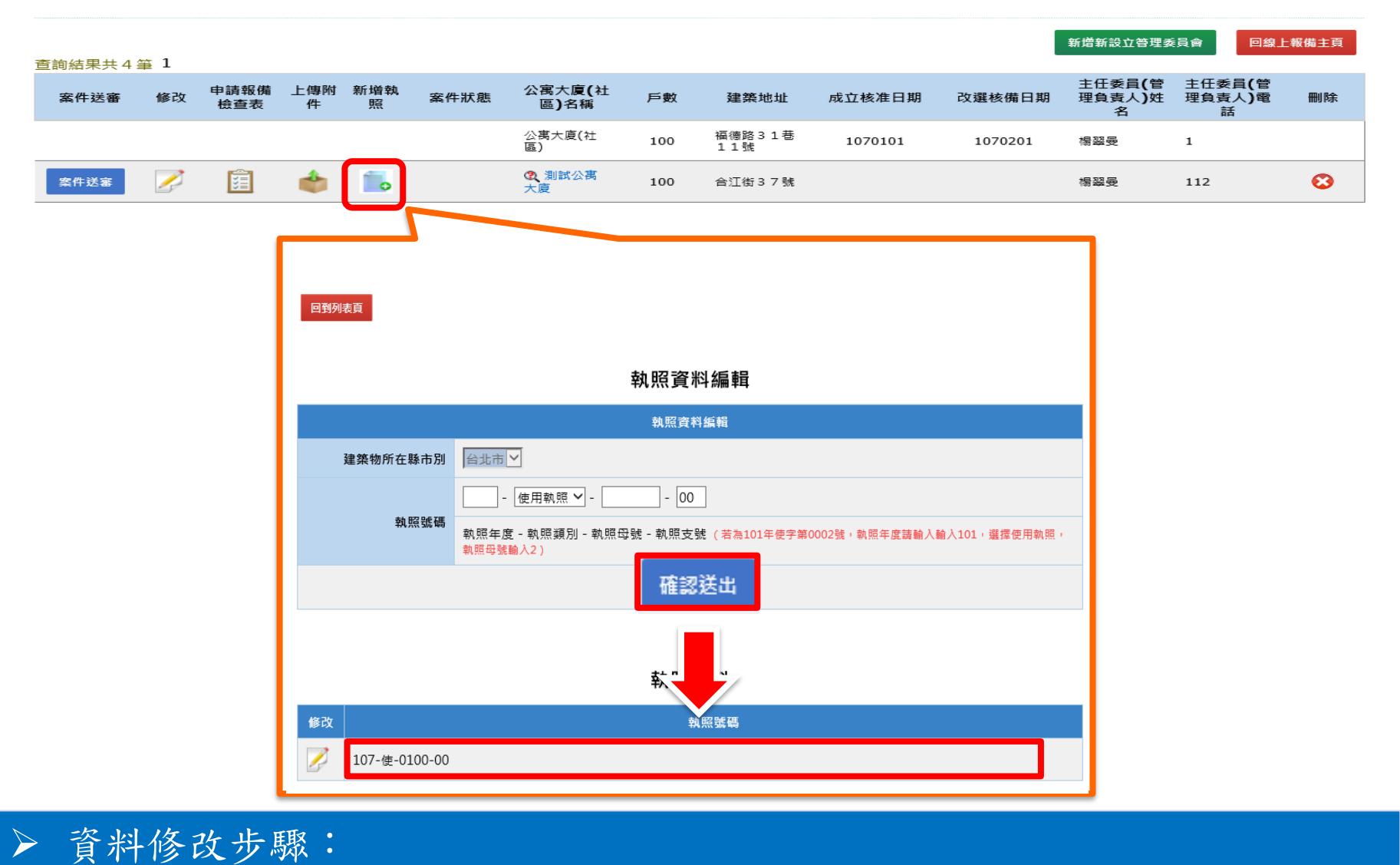

### 線上申報-新設立管委會(案件送件)

新設立管委會

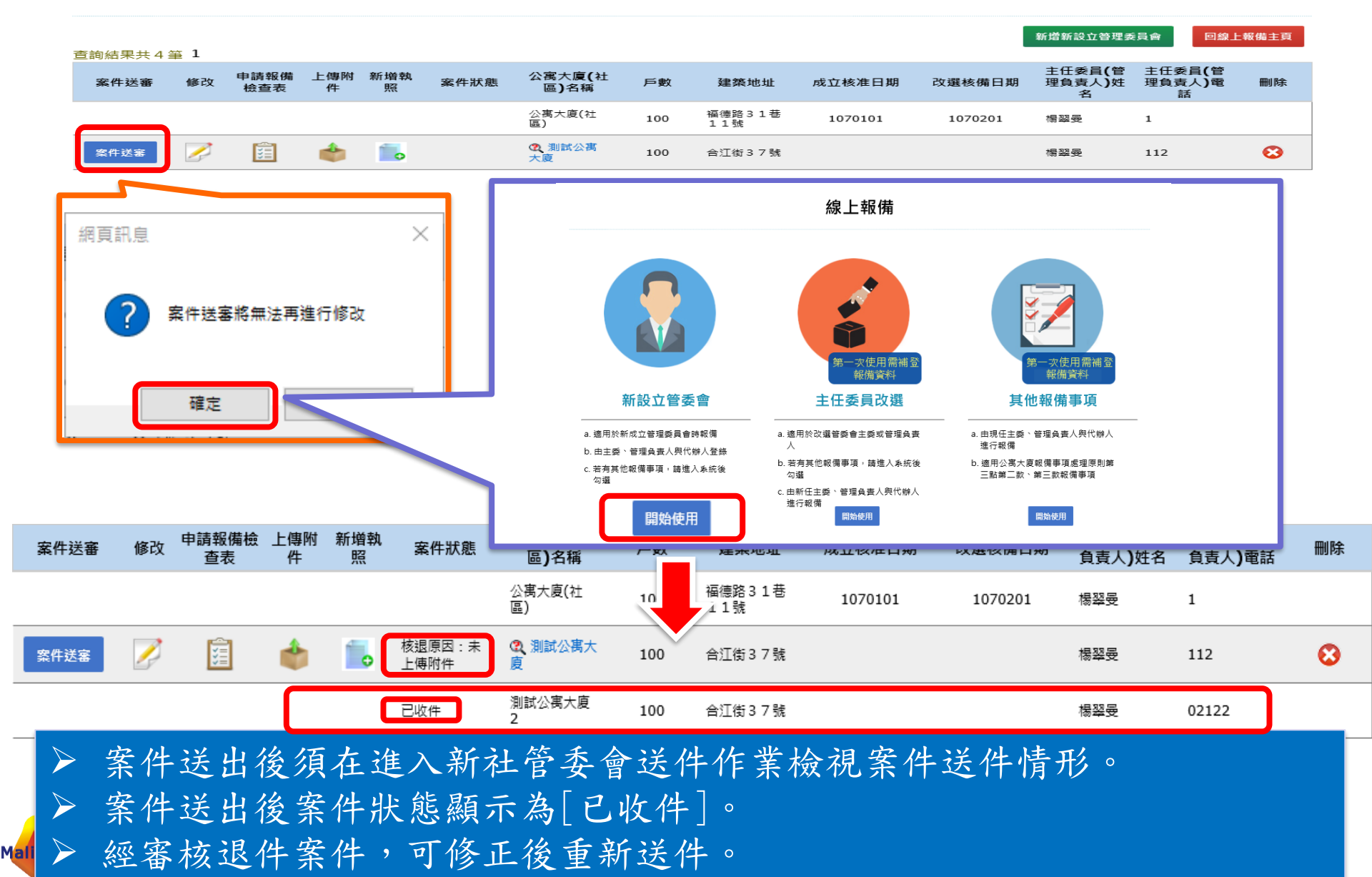

#### 線上申報-主任委員改選

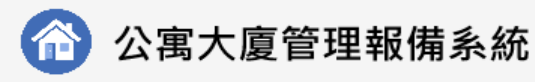

#### 全國建管

首頁

Mali Info Inc.Co.

#### 線上報備

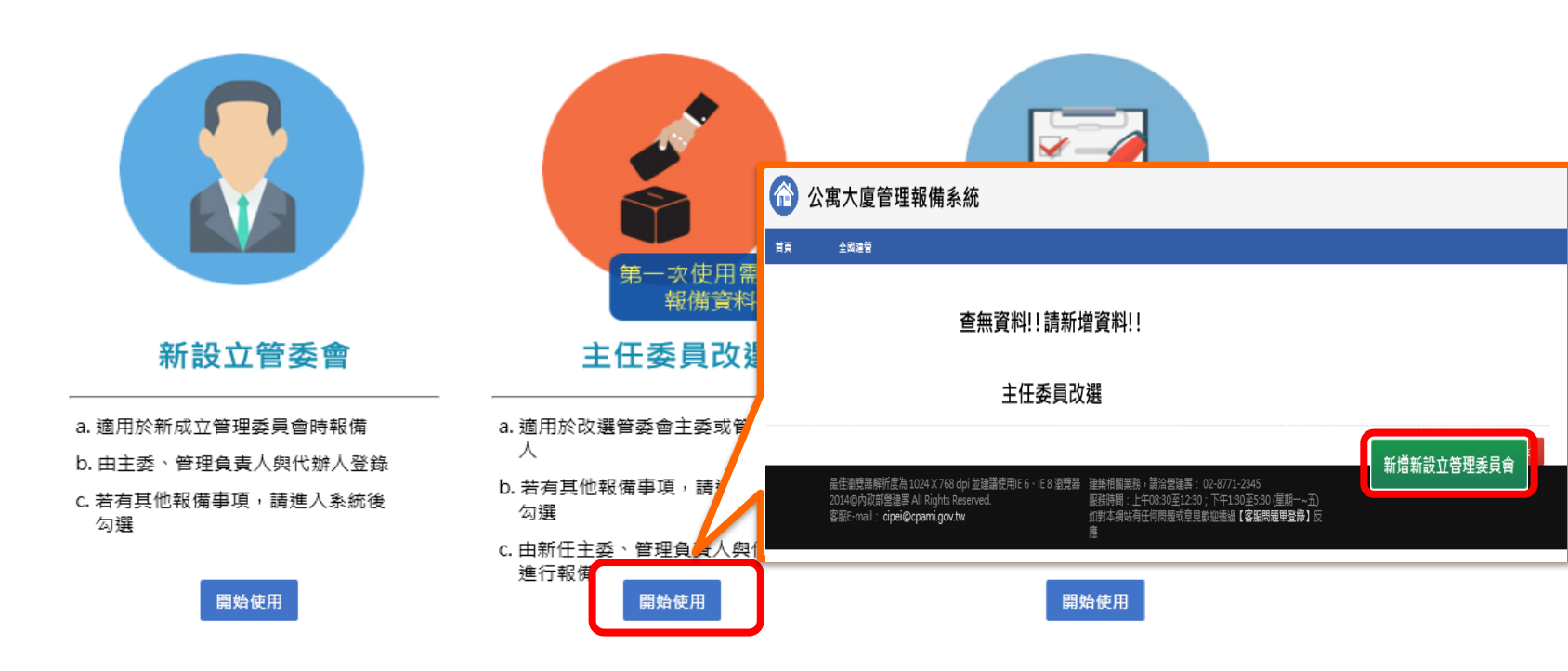

最佳瀏覽器解析度為 1024 X 768 dpi 並建議使用IE 6、IE 8 瀏覽器 2015©內政部營建署 All Rights Reserved. 客服E-mail: cipei@cpami.gov.tw

建築相關業務, 請洽營建署: 02-8771-2345 服務時間:上午08:30至12:30;下午1:30至5:30 (星期一~五) 如對本網站有任何問題或意見歡迎透過【客服問題單登錄】反

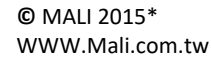

20

#### 線上申報-主任委員改選

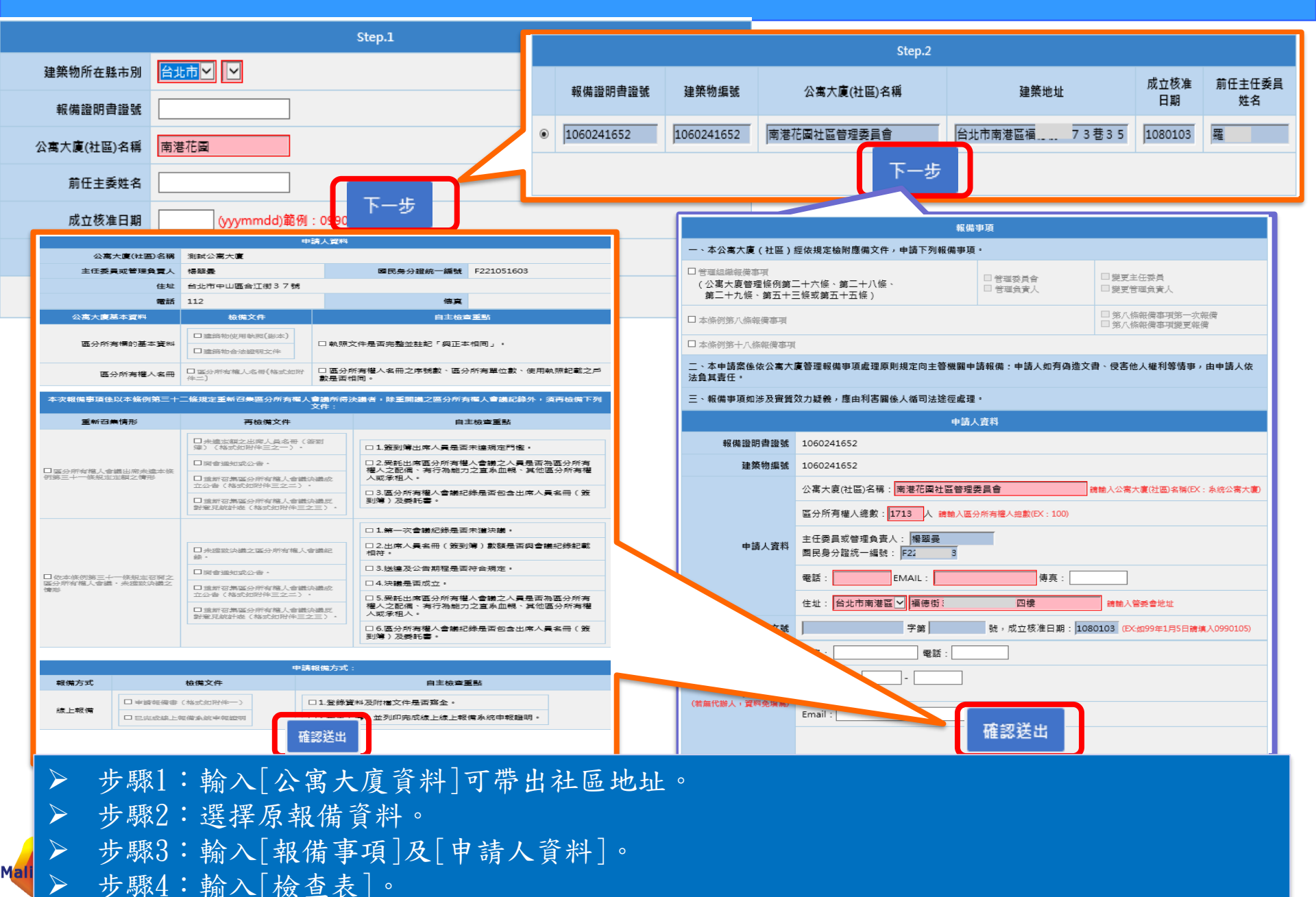

#### 線上申報-主任委員改選(修改資料)

主任委員改選

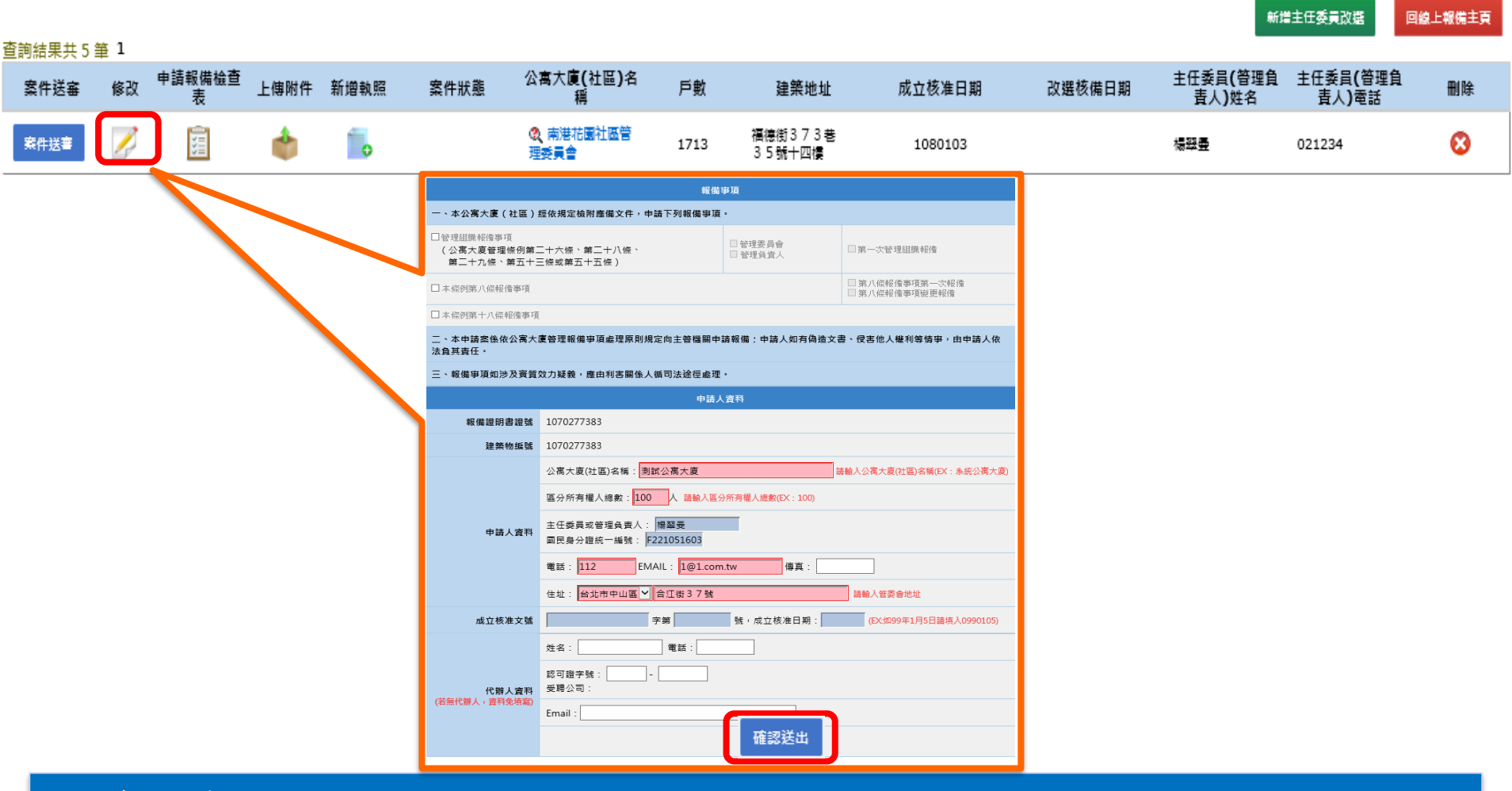

▶ 資料修改步驟: 資料修改後->按[確認送出]。

#### 線上申報-主任委員改選(修改資料)

Mal

主任委員改選

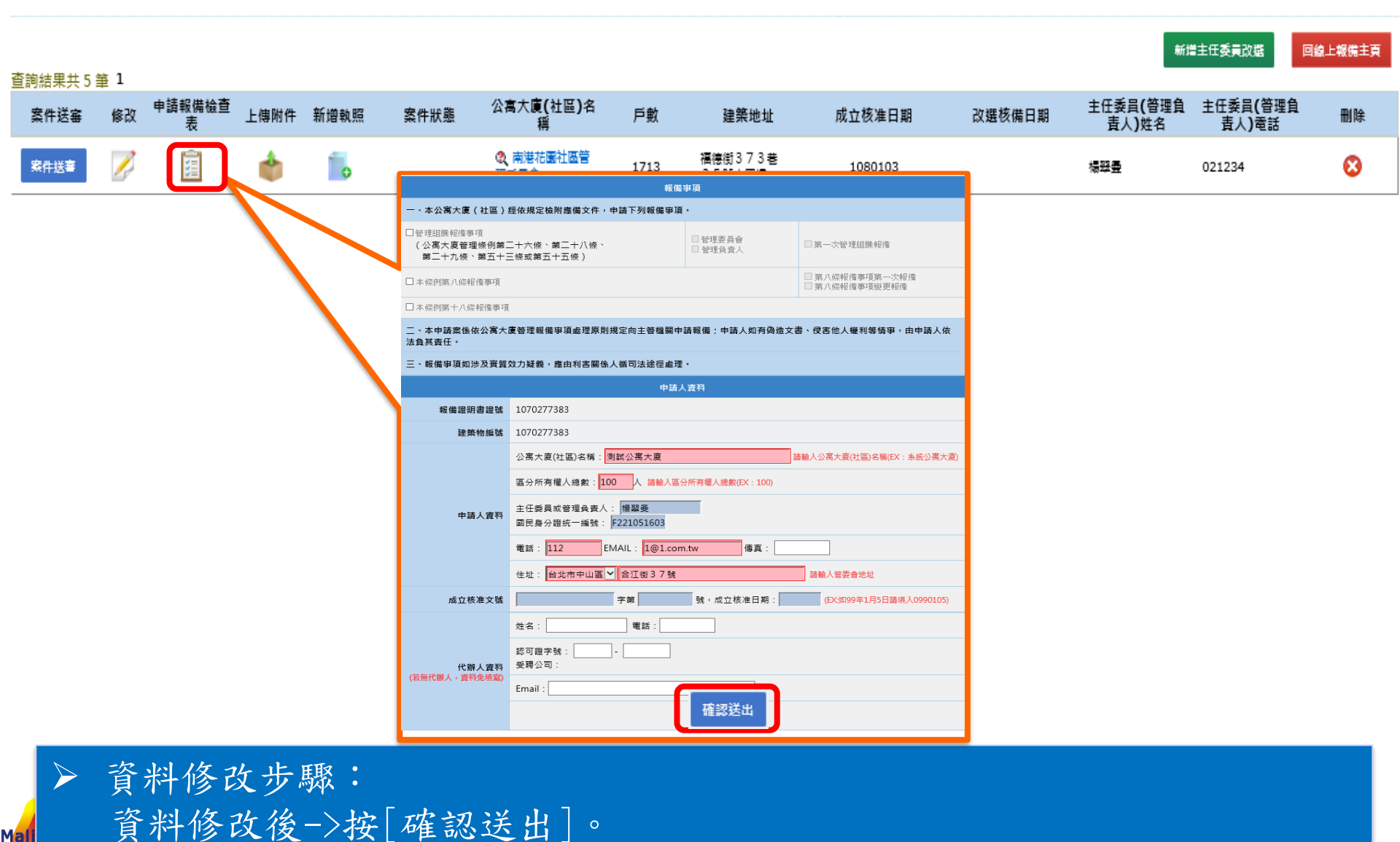

#### 線上申報-主任委員改選(報備檢查表)

主任委員改選

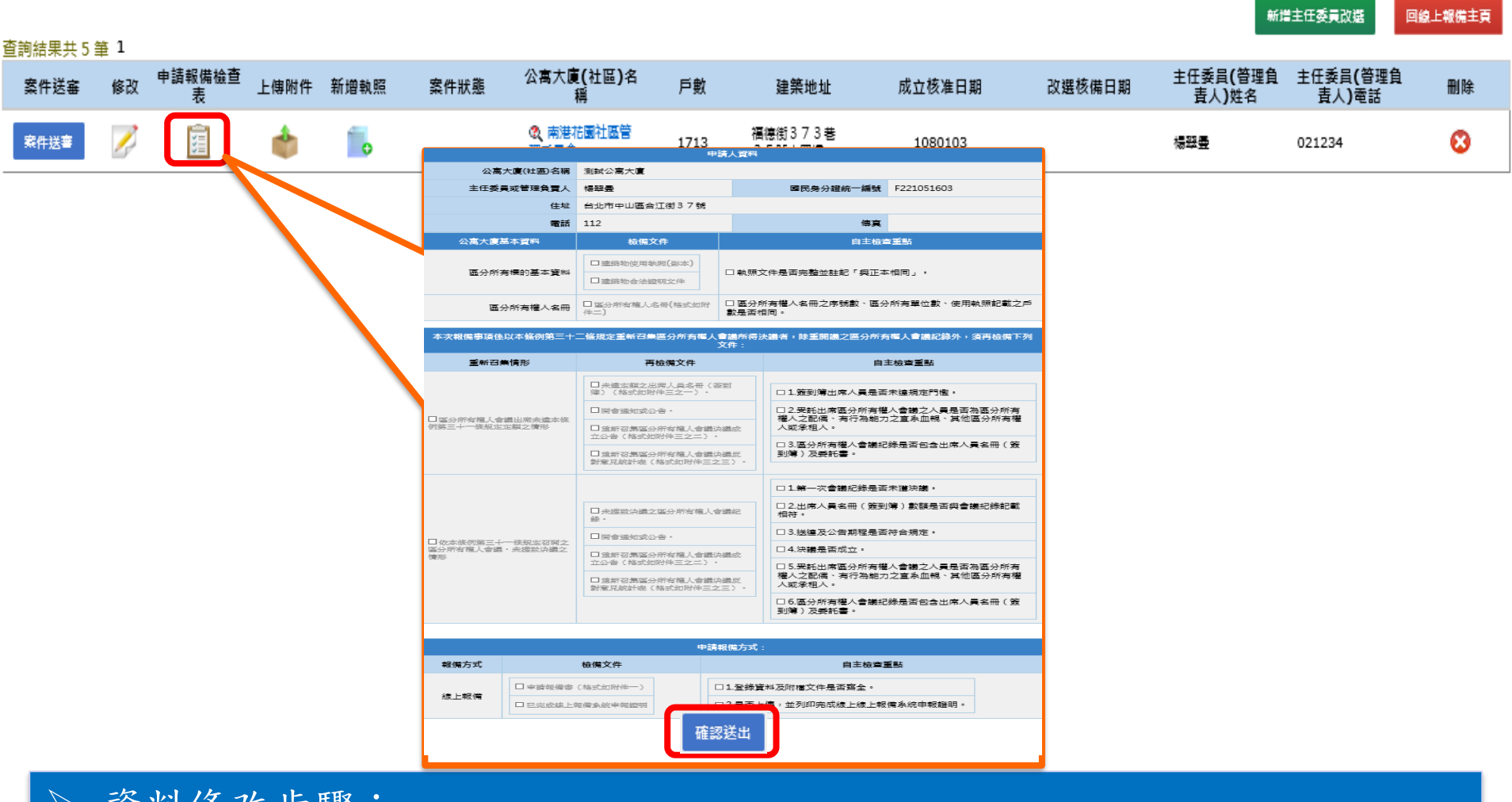

▶ 資料修改步驟: 資料修改後->按[確認送出]。

### 線上申報-主任委員改選(上傳附件)

主任委員改選

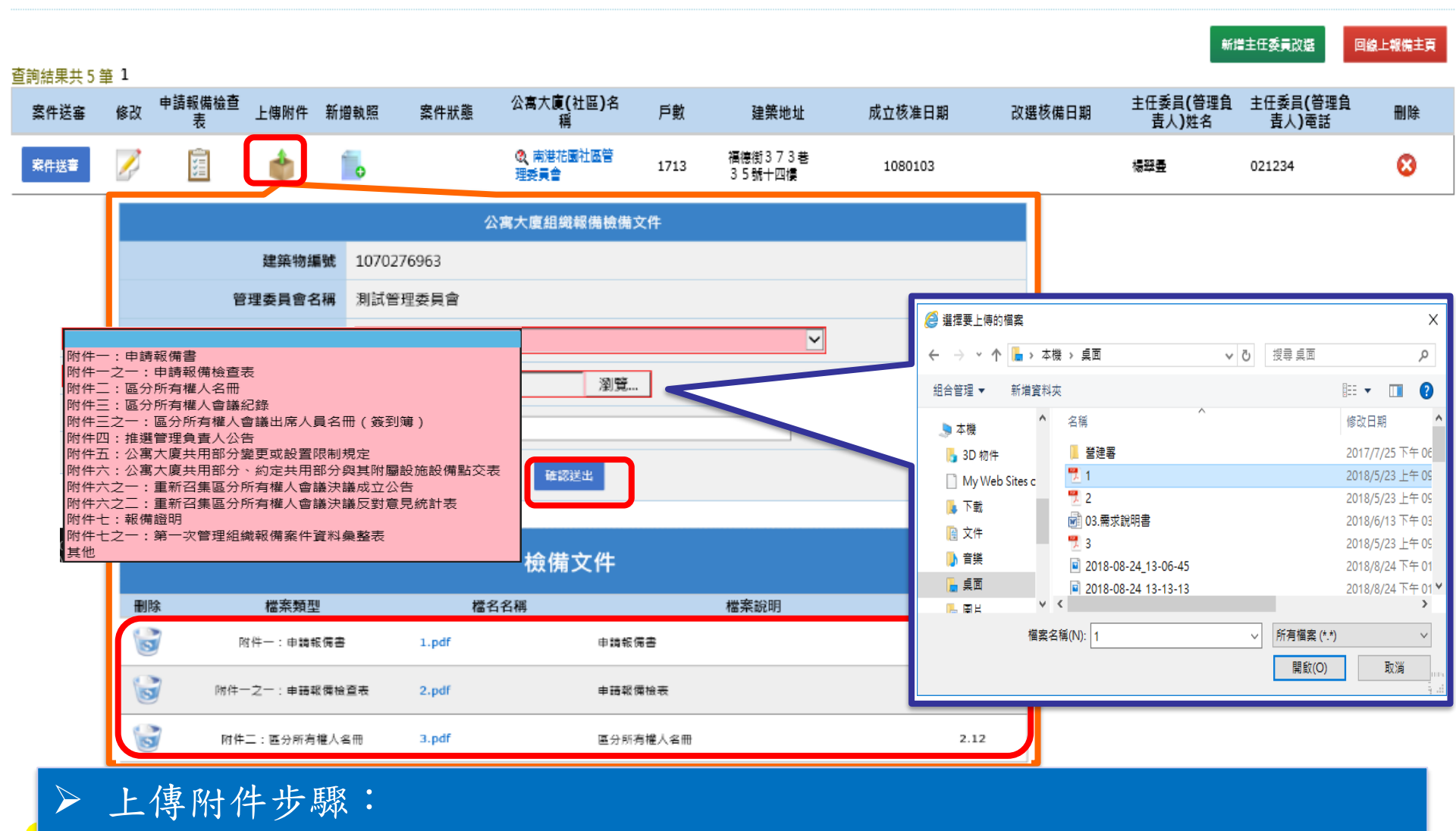

選擇[檔案類型]->選擇[檢備文件]->輸入[檔案說明]->按[確認送出]。

#### 線上申報-主任委員改選(新增執照)

主任委員改選

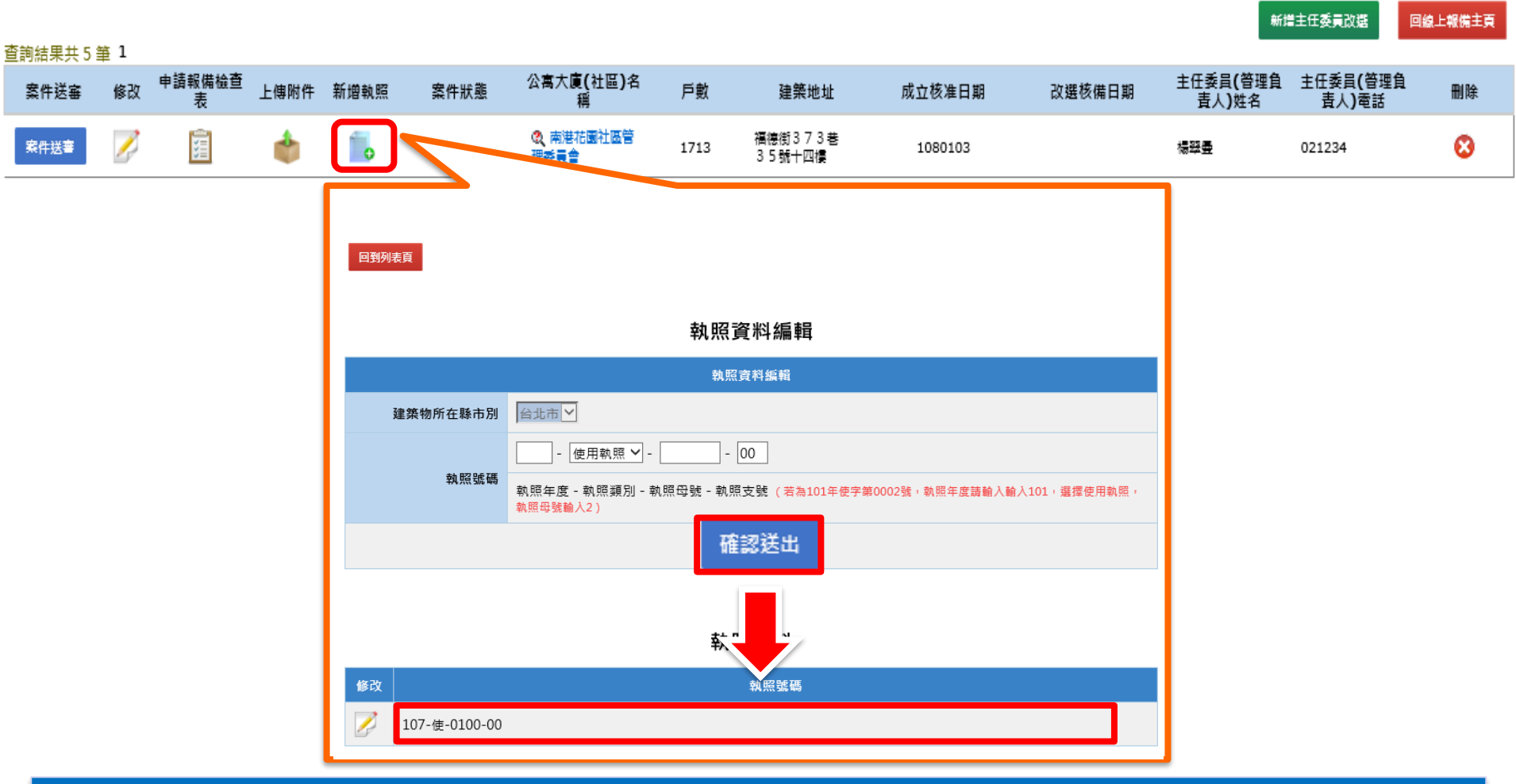

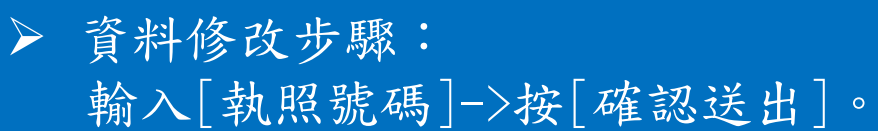

### 線上申報-主任委員改選(案件送件)

主任委員改選

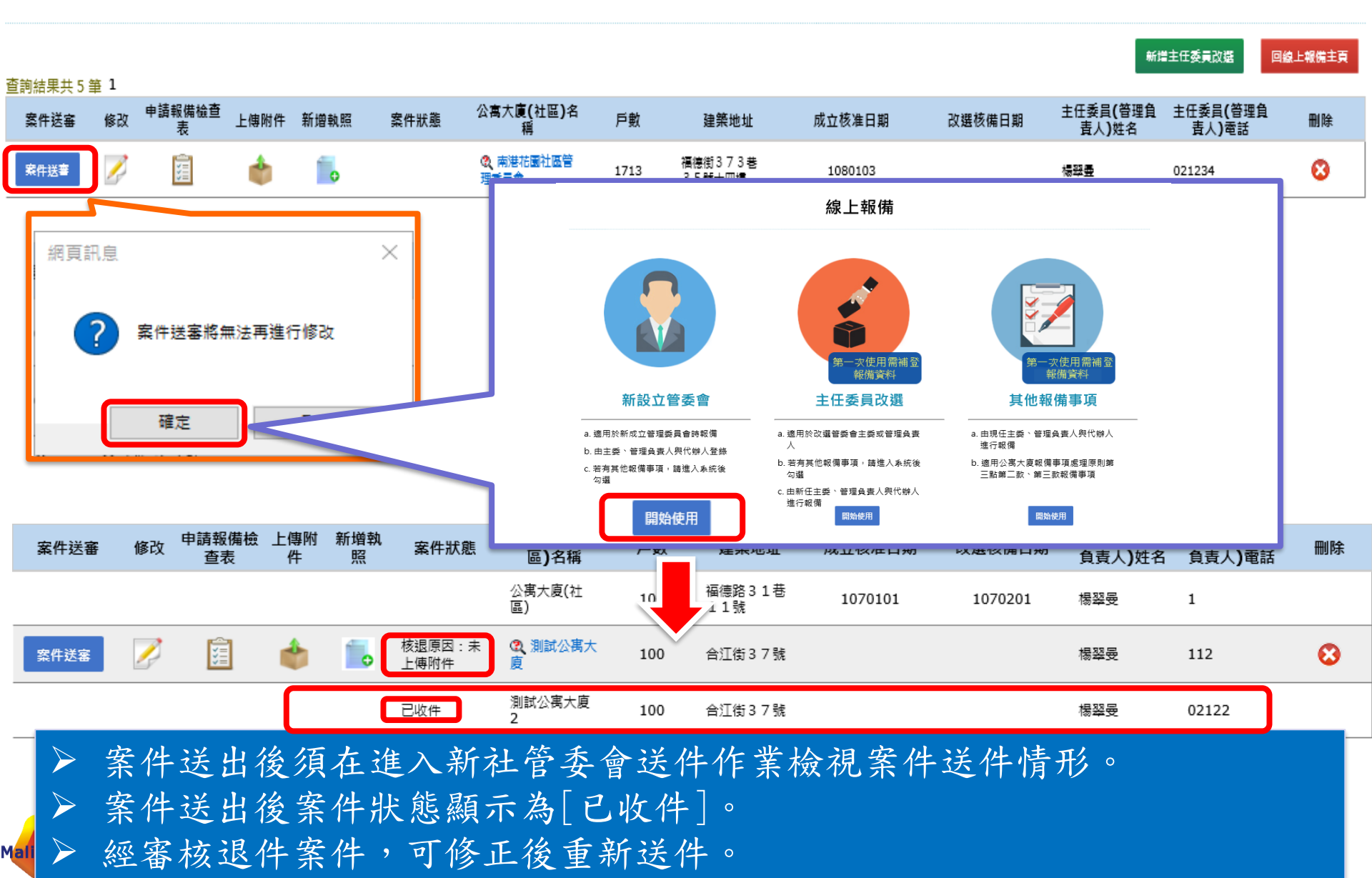

### 線上申報-其他報備事項

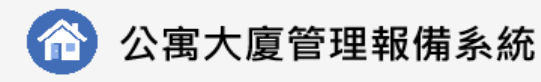

全國建管

首頁

線上報備

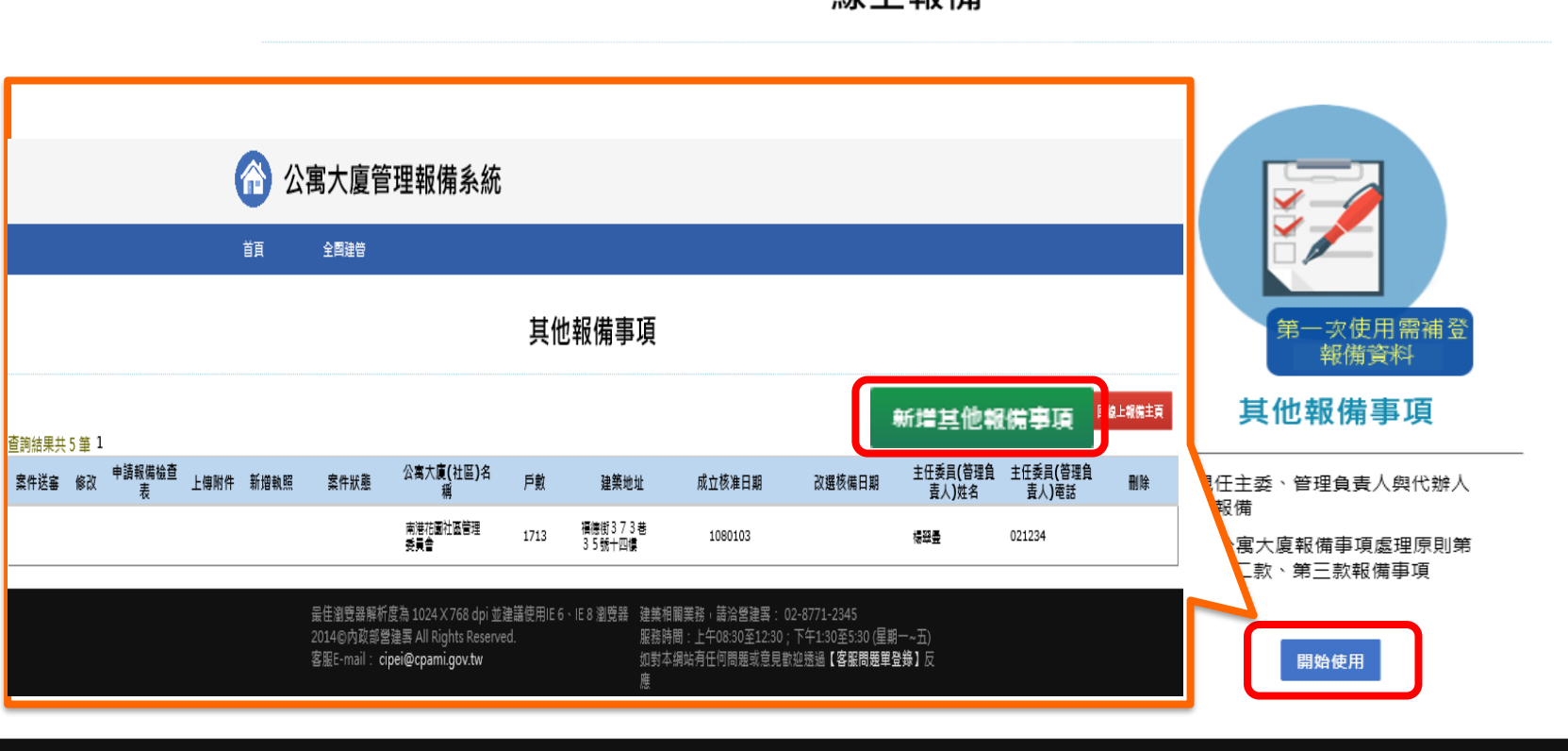

最佳瀏覽器解析度為 1024 X 768 dpi 並建議使用IE 6、IE 8 瀏覽器 2015©內政部營建署 All Rights Reserved. 客服E-mail: cipei@cpami.gov.tw

建築相關業務, 請洽營建署: 02-8771-2345 服務時間:上午08:30至12:30;下午1:30至5:30 (星期一~五) 如對本網站有任何問題或意見歡迎透過【客服問題單登錄】反

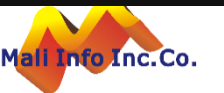

#### 線上申報-其他報備事項

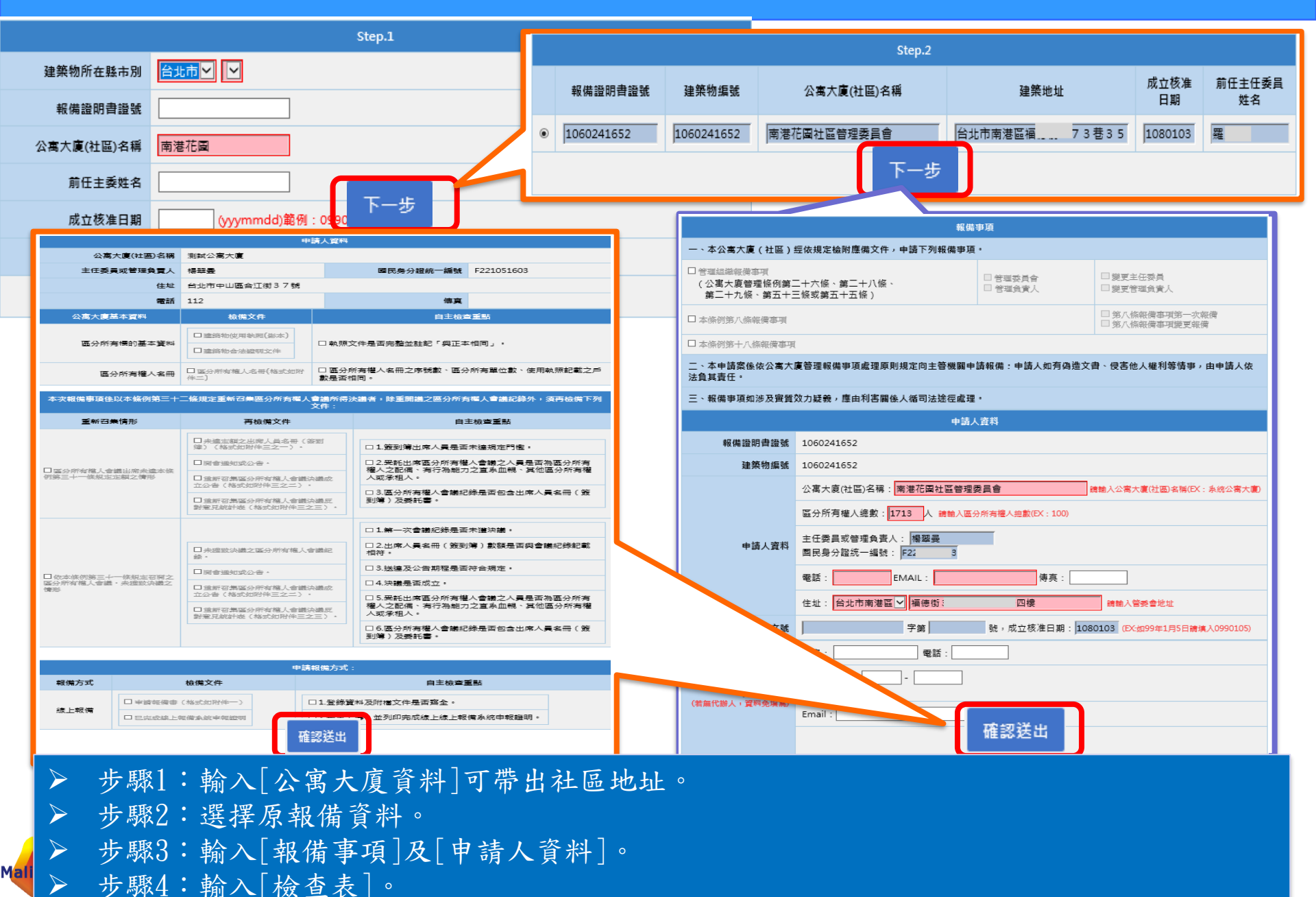

### 線上申報-其他報備事項(修改資料)

主任委員改選

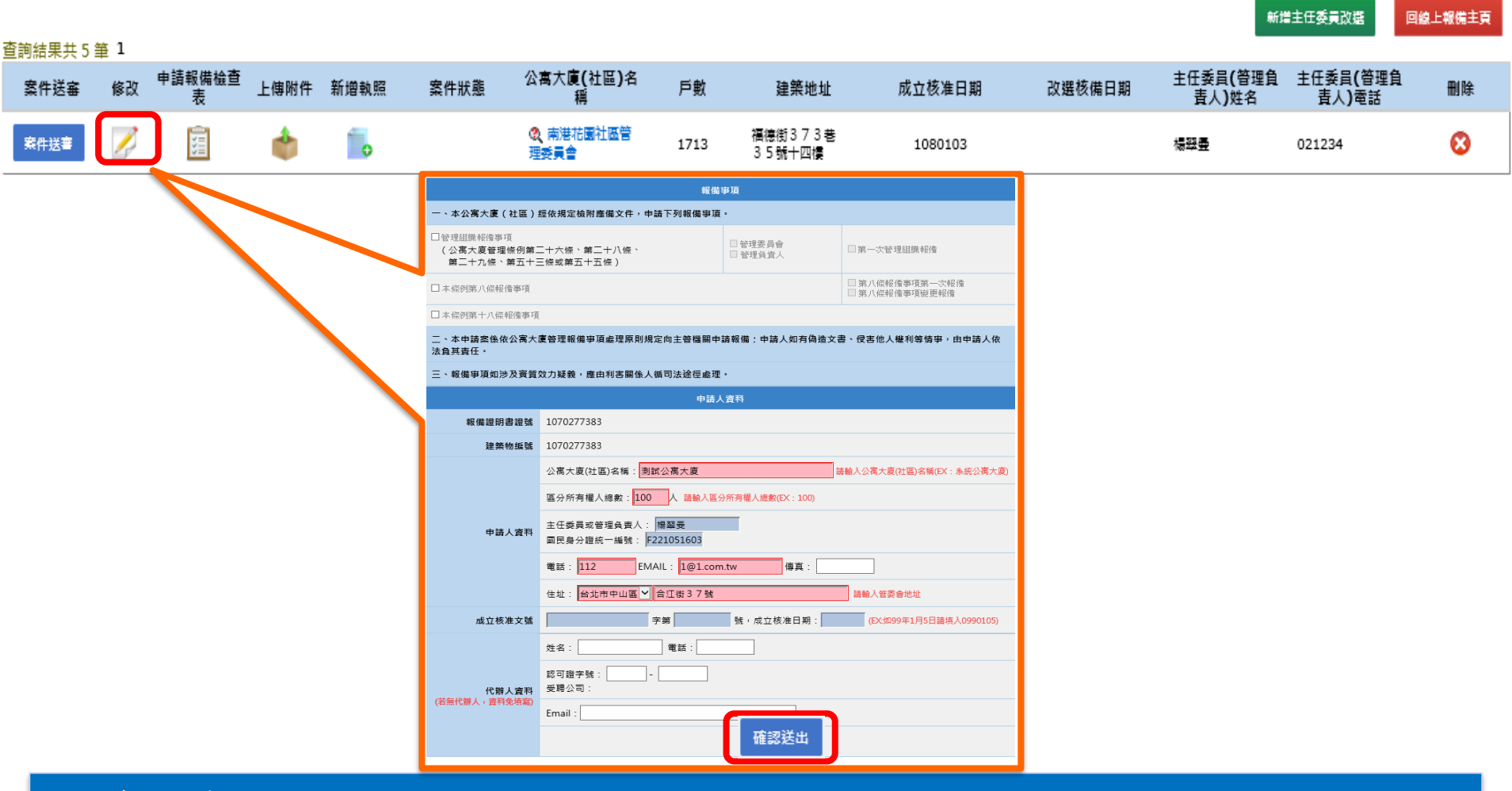

資料修改步驟:
 資料修改後->按[確認送出]。

### 線上申報-其他報備事項(修改資料)

主任委員改選

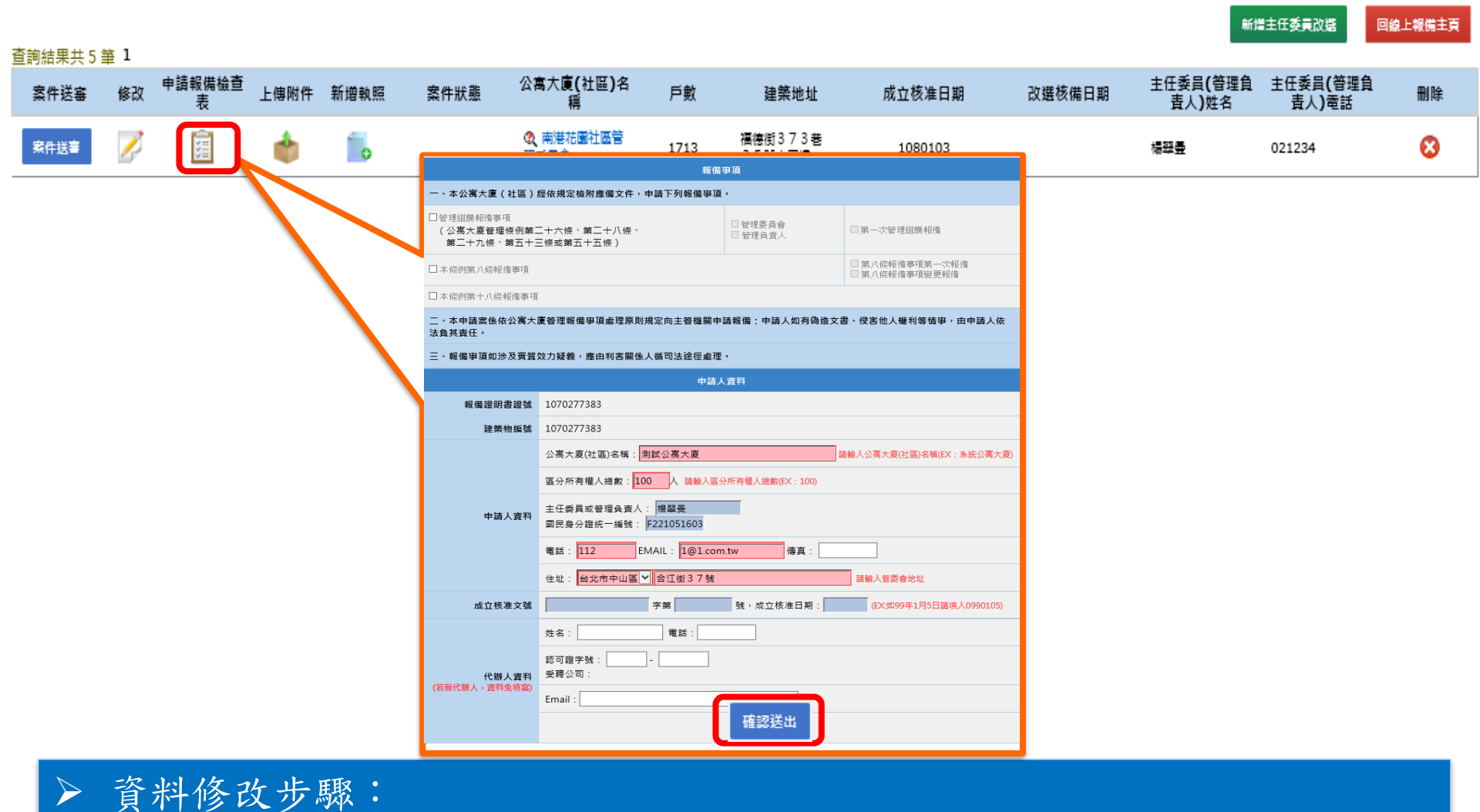

貢什修改少~~· 資料修改後->按[確認送出]。

### 線上申報-其他報備事項(報備檢查表)

主任委員改選

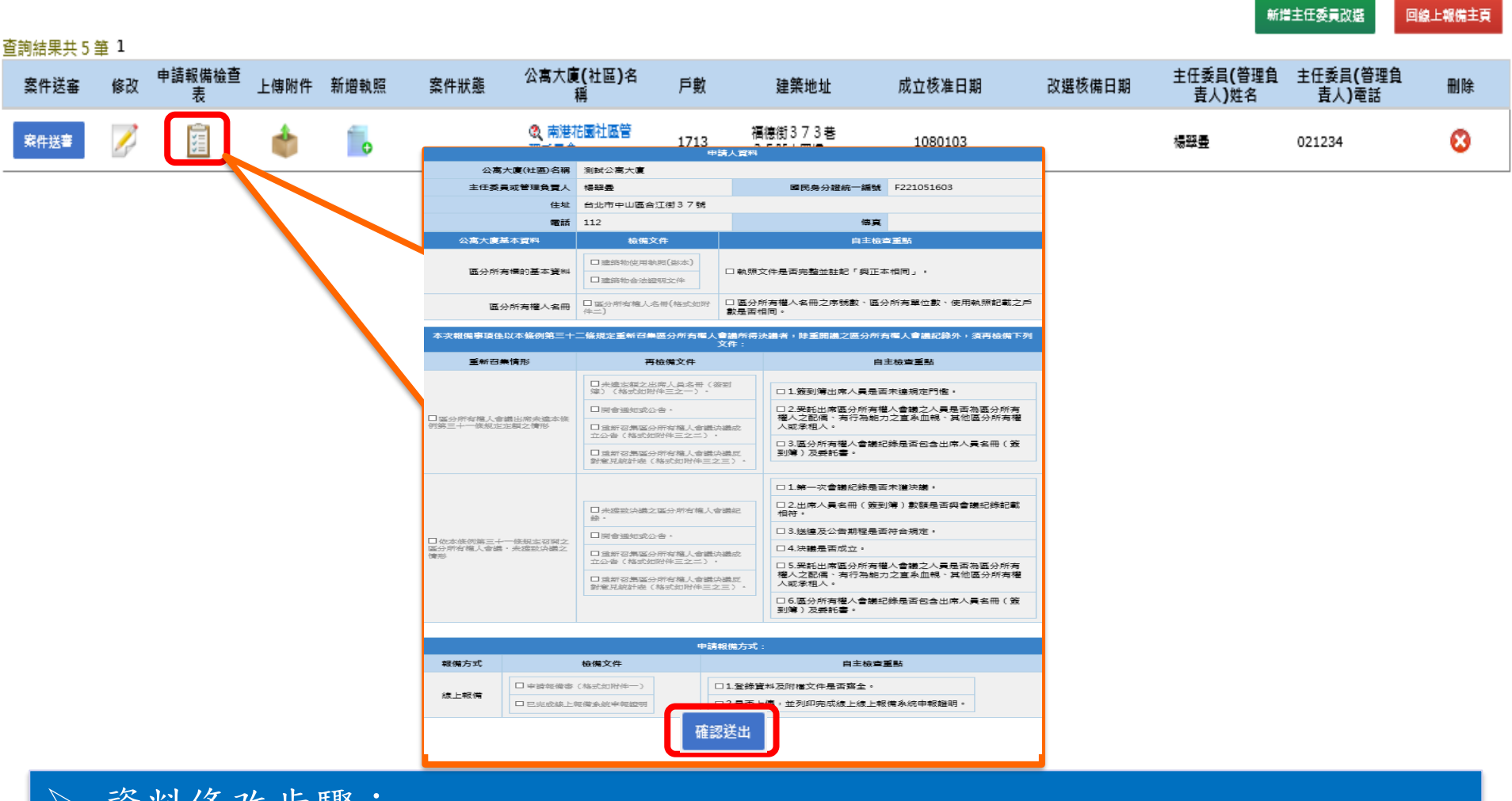

▶ 資料修改步驟: 資料修改後->按[確認送出]。

### 線上申報-其他報備事項(上傳附件)

主任委員改選

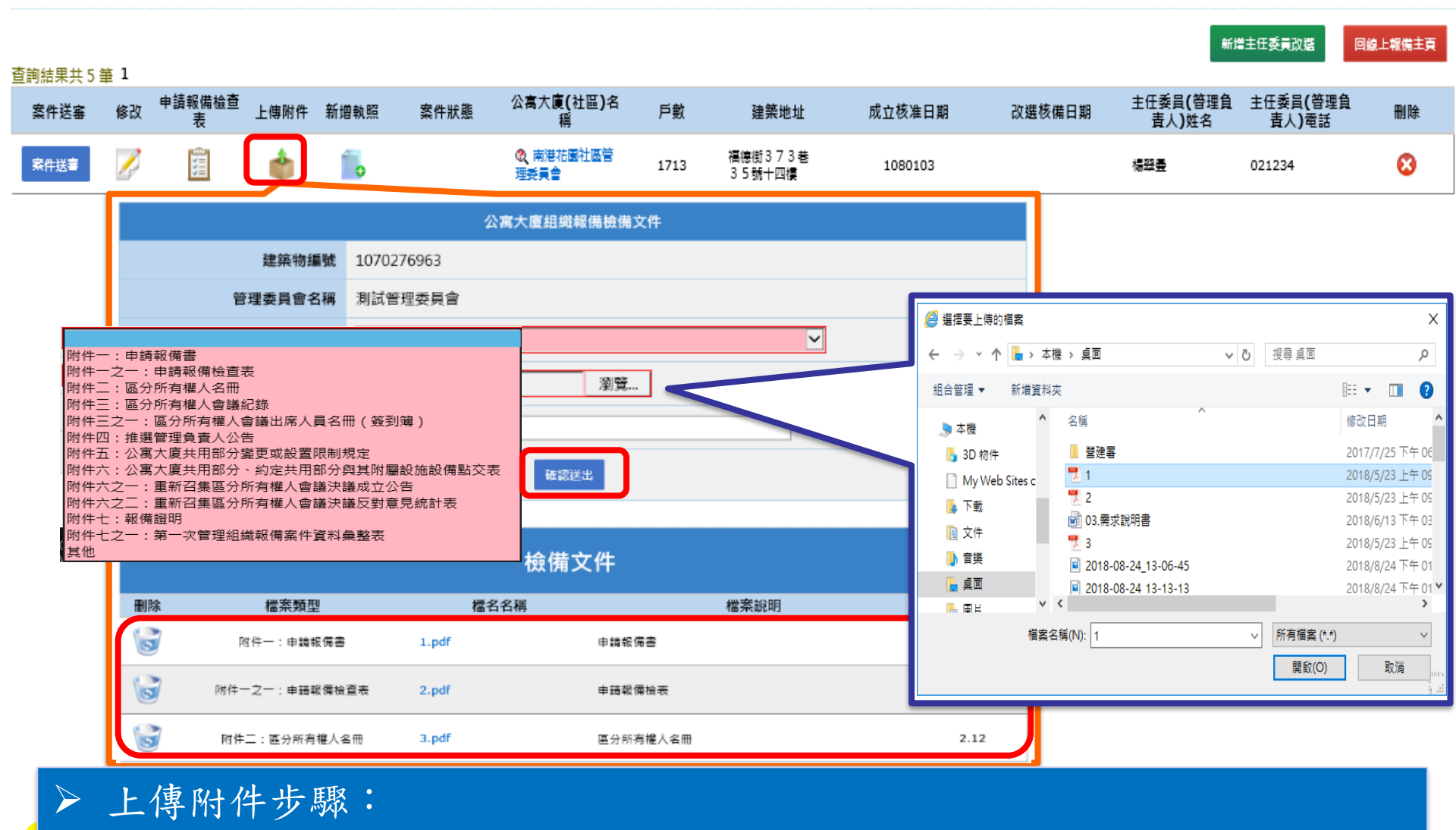

選擇[檔案類型]->選擇[檢備文件]->輸入[檔案說明]->按[確認送出]。

### 線上申報-其他報備事項(新增執照)

主任委員改選

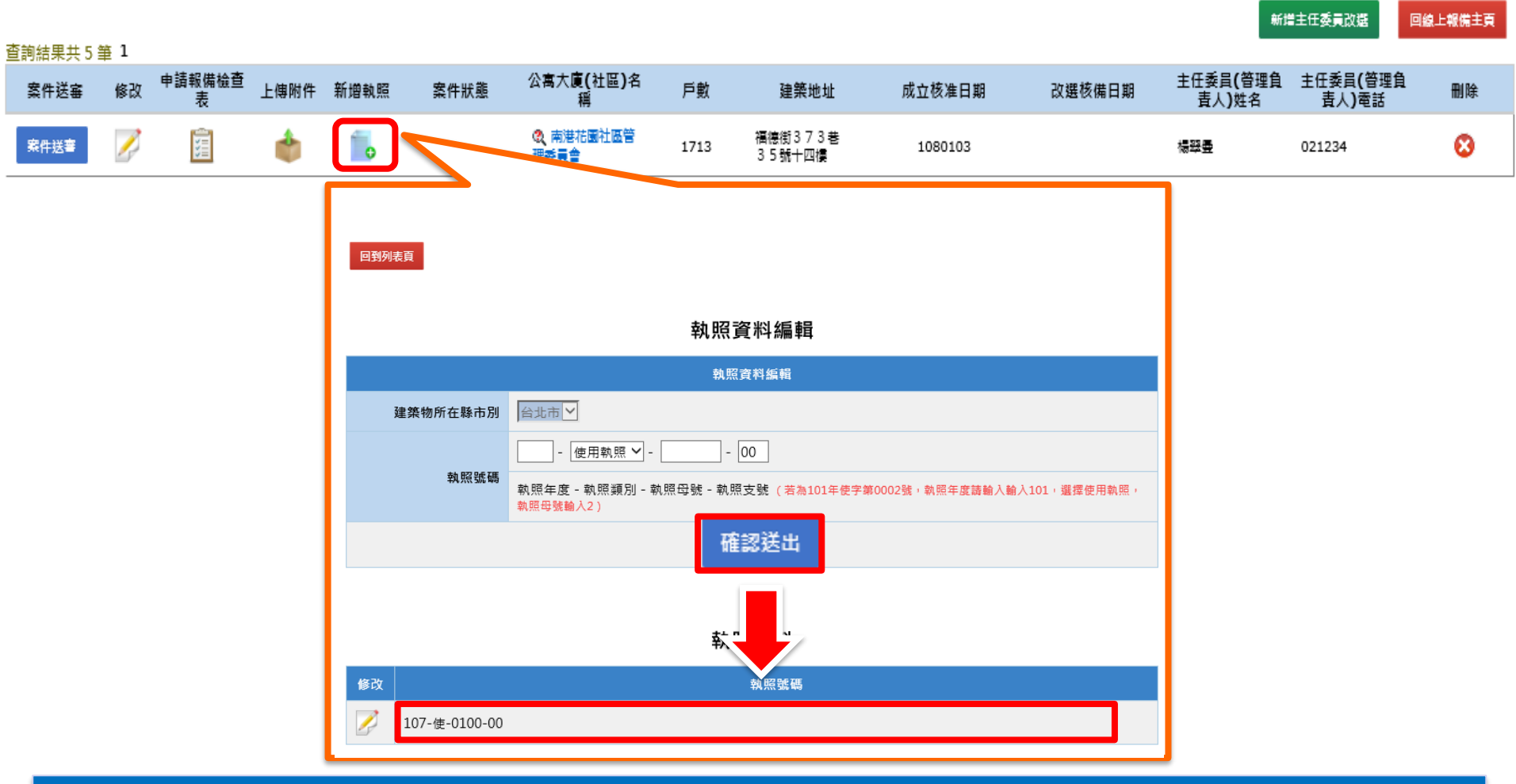

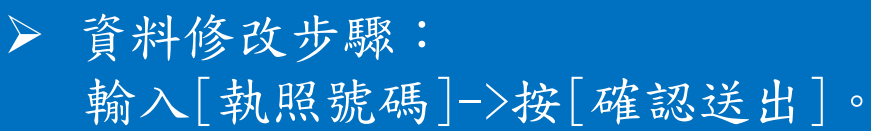

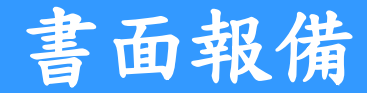

#### 公寓大廈管理報備系統

#### Welcome To The Web

請選擇您要申報的方式:

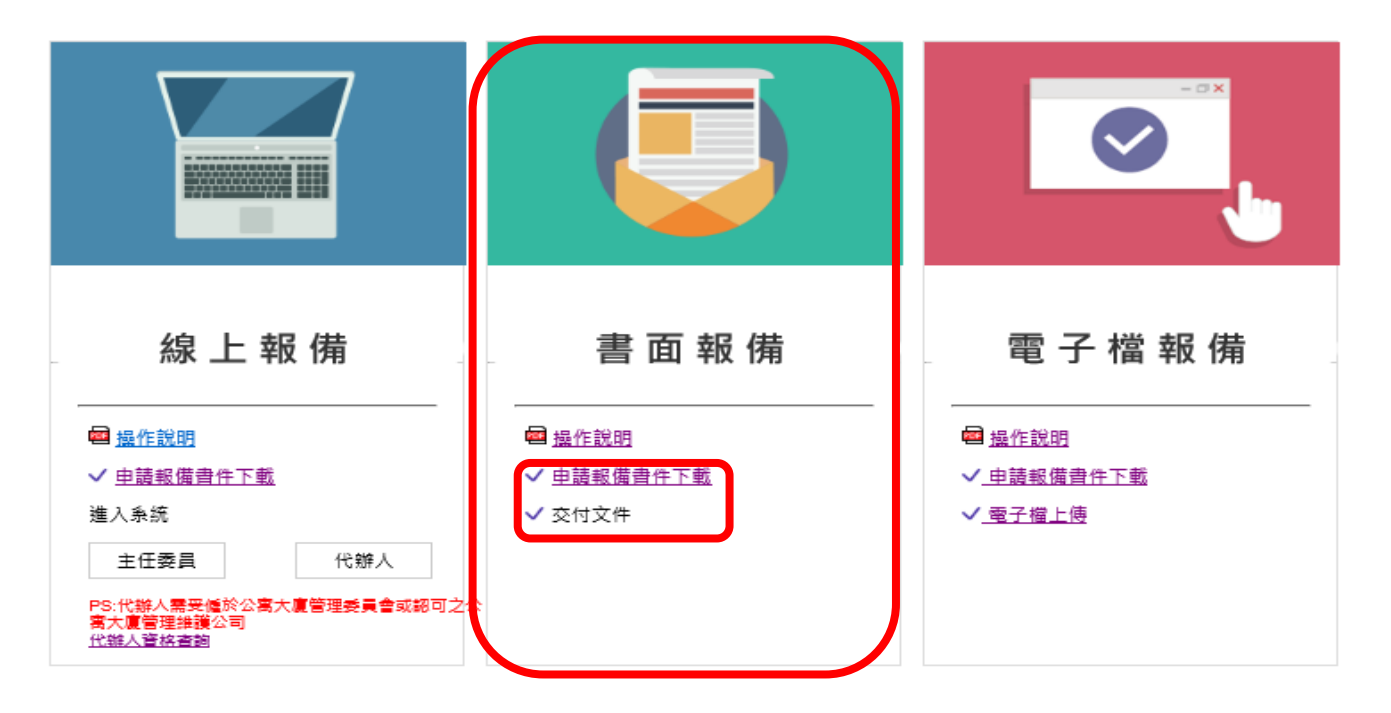

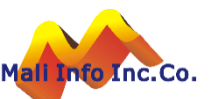

#### 電子檔報備-附件下載與上傳

#### 公寓大廈管理報備系統

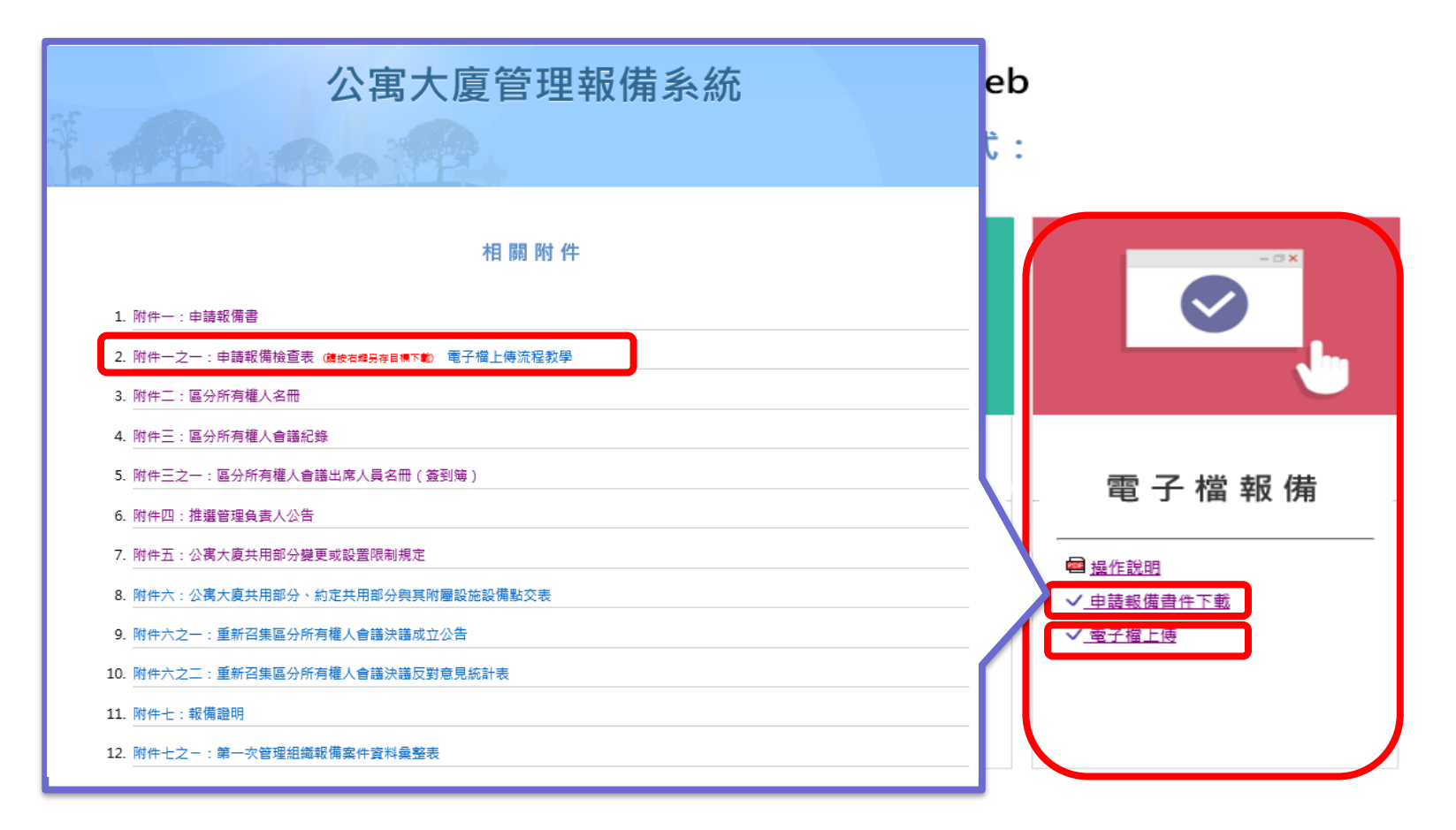

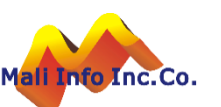

### 電子檔報備-附件一之一

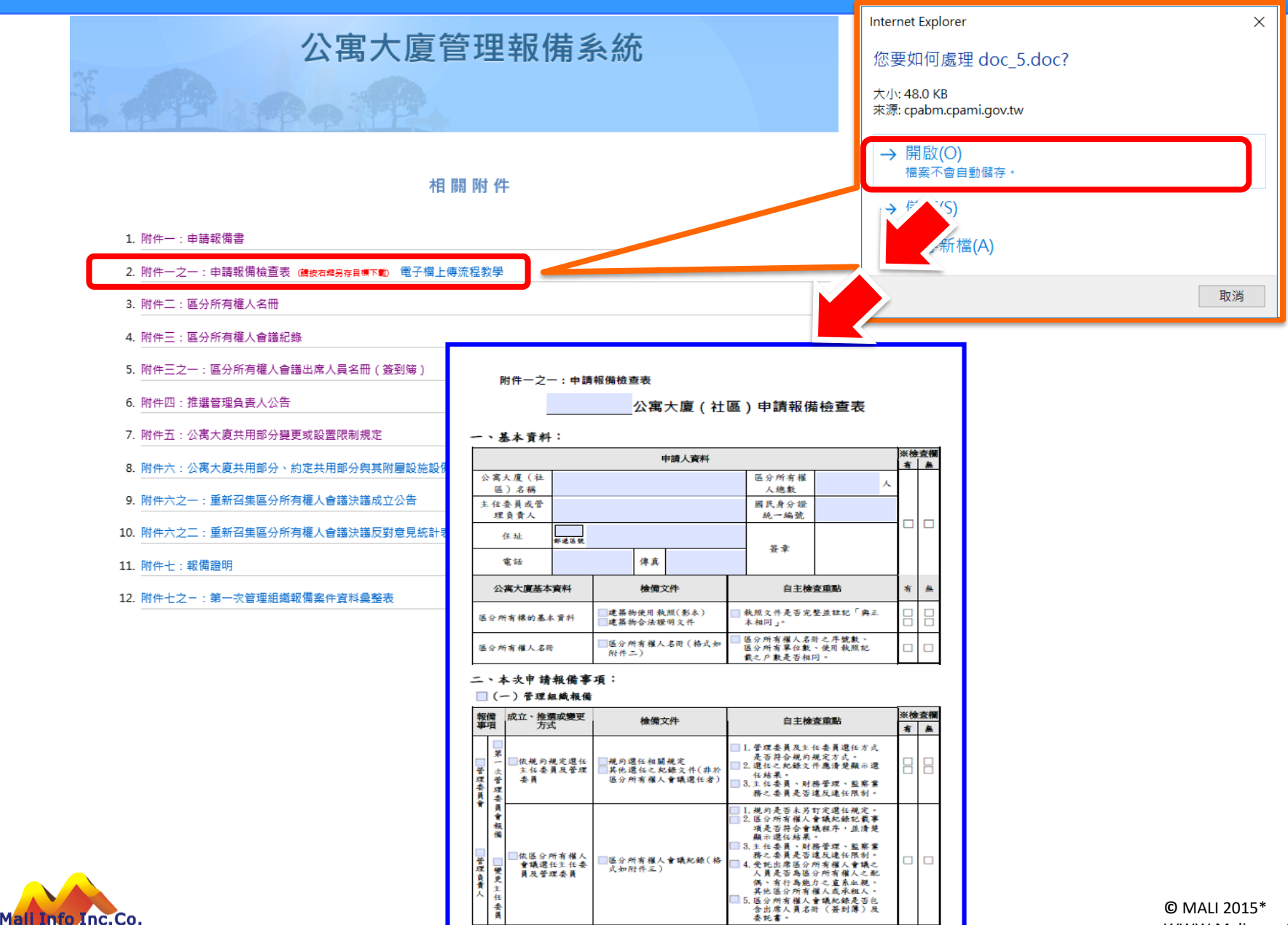

WWW.Mali.com.tw

### 電子檔報備-電子檔上傳與送件

請挑選繳交之申請書表電子檔

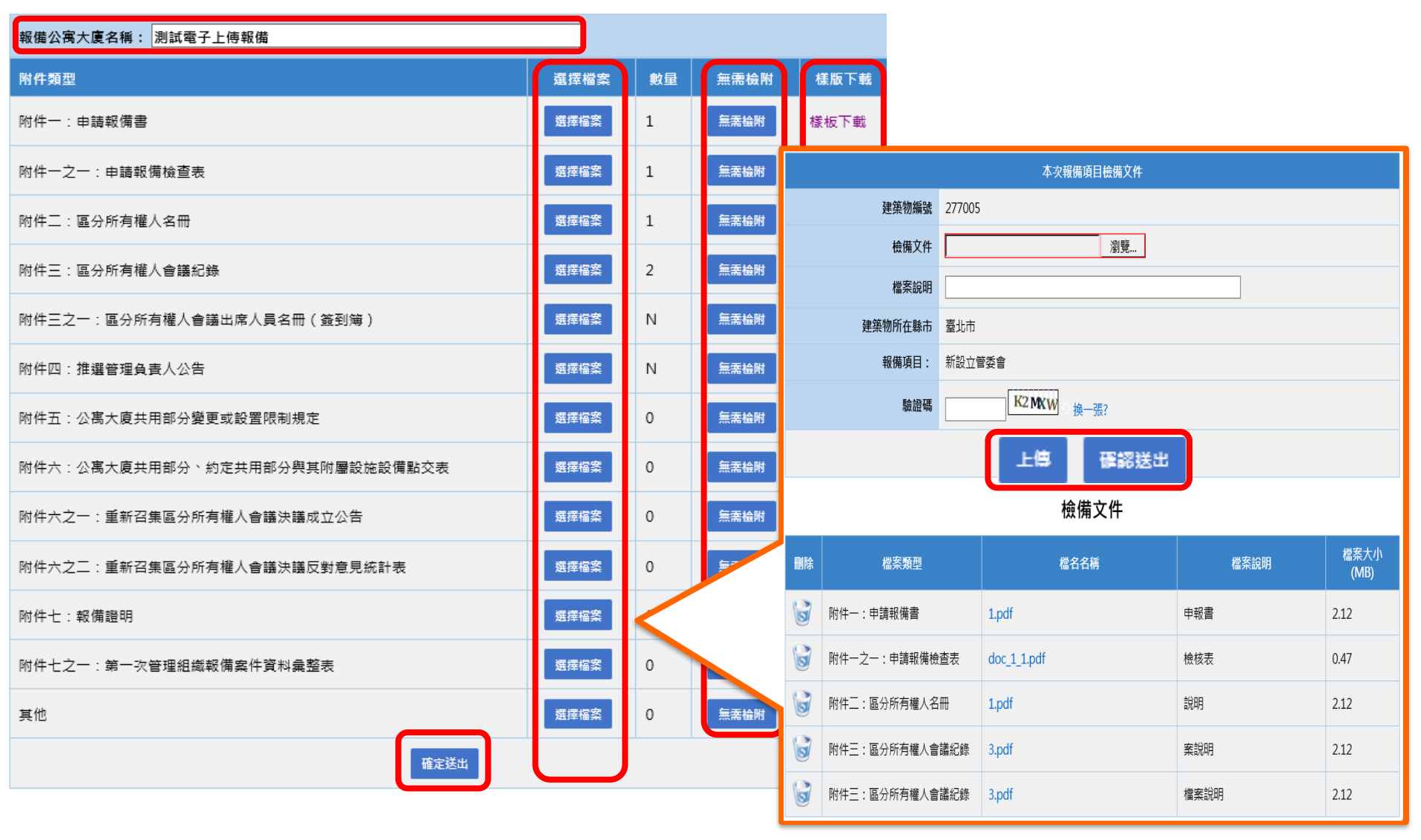

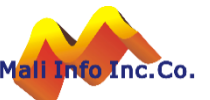

## 電子檔報備-列印申報上傳證明

#### 請挑選繳交之申請書表電子檔

| 報備公寓大廈名稱: 測試電子上傳報備             |      |        |                       |                         |  |
|--------------------------------|------|--------|-----------------------|-------------------------|--|
| 附件頻型                           | 選擇檔案 | 數量     | 無需檢附                  | 様版下載                    |  |
| 附件一:申請報備書                      | 選擇檔案 | 1      | 無需檢附                  | 樣板下載                    |  |
| 附件一之一:申請報備檢查表                  | 選擇檔案 | 1      | 無需检附                  | 樣板下載                    |  |
| 附件二:區分所有權人名冊                   | 選擇檔案 | 1      | 無需检附                  | 樣板下載                    |  |
| 附件三:區分所有權人會議紀錄                 | 選擇檔案 | 2      | 無需检附                  | 樣板下載                    |  |
| 附件三之一:區分所有權人會議出席人員名冊(鍍到簿)      | 選擇檔案 | N      | 無需检附                  | 樣板下載                    |  |
| 附件四:推選管理負責人公告                  | 選擇檔案 |        | 無蚕蛤附                  | 楼坂下載                    |  |
| 附件五:公离大廈共用部分變更或設置限制規定          | 選擇檔案 | 11A    | 公禺大廈官                 | 埋報備糸統                   |  |
| 附件六:公寓大廈共用部分、約定共用部分與其附屬設施設備點交表 | 選擇檔案 |        |                       | 公寓大                     |  |
| 附件六之一:重新召集區分所有權人會議決議成立公告       | 選擇檔案 |        | 網路傳輸編號:               | 277005                  |  |
| 附件六之二:重新召集區分所有權人會議決議反對意見統計表    | 選擇檔案 |        | 本 灾報 備 項 目:<br>檔案名 稱: | 新設立管理委員會<br>doc_1_1.pdf |  |
|                                |      |        | 上傳時間:                 | 1070903                 |  |
| 附件七:報備證明                       | 選擇檔案 |        | 注意事項:                 | 1. 請妥善保存本               |  |
| 附件七之一:第一次管理組織報備案件資料彙整表         | 選擇檔案 |        |                       |                         |  |
|                                |      | RI ¢   | 1. 重度中                |                         |  |
| 其他                             |      | PE #   | ≑一:申請報備書              |                         |  |
| 確認送                            | 出 .  | PE 4   | 附件-之-:申請報備檢查表         |                         |  |
|                                |      | Pris # | ≒二:區分所有權人名冊           |                         |  |

|       |           | 公寓大廈管理報備電           | 子檔申報上傳證明        |  |  |  |
|-------|-----------|---------------------|-----------------|--|--|--|
|       | 網路傳輸編號:   | 277005              |                 |  |  |  |
| _     | 本次報備項目:   | 新設立管理委員會            |                 |  |  |  |
| _     | 檔案名稱:     | doc_1_1.pdf         |                 |  |  |  |
| _     | 上傅時間:     | 1070903             |                 |  |  |  |
|       | 注意爭項:     | 1. 請妥善保存本證明,並於送件時一( | 并檢送本證明,方可進行收件作業 |  |  |  |
|       |           | 上傳問                 | 归細              |  |  |  |
|       | 附件類型      |                     | 數量              |  |  |  |
|       | 附件一:申請報備書 |                     | 1               |  |  |  |
|       |           |                     | 1               |  |  |  |
|       |           |                     | 1               |  |  |  |
| (子檔申) | 報上傳證明     |                     | 2               |  |  |  |
|       |           | 25<br>25冊(簽到簿) N    |                 |  |  |  |
|       |           |                     | N               |  |  |  |

列印明細

則規定

**夬議成立公告** 央議反對意見統計表

4彙整表

∂與其附屬設施設備點交表

| 上傳明                                                | 3 糸田                           |
|----------------------------------------------------|--------------------------------|
| 附件類型                                               | 数量                             |
| 附件一:申請報備書                                          | 1                              |
| 附件-之-:申請報備檢查表                                      | 1                              |
| 附件二:區分所有權人名册                                       | 1                              |
| 附件三:區分所有權人會讓紀錄                                     | 2                              |
| 附件三之一:區分所有權人會讓出席人員名冊(簽到簿)                          | N                              |
| 附件四:推選管理負責人公告                                      | N                              |
| 附件五:公寓大廈共用部分變更或設置限制規定                              | N                              |
| 附件六:公寓大廈共用部分・約定共用部分與其附屬設施設備點交表                     | N                              |
| 附件六之一:重新召集區分所有權人會議決議成立公告                           | N                              |
| 附件六之三:重新召集區分所有權人會議決議反對意見統計表                        | N                              |
| 附件七:報備證明                                           | N                              |
| 附件七之一:第一次管理組織報備案件資料量整表                             | N                              |
| 其他                                                 | N                              |
| 對印明編<br>最任證實證解解何度為1024×766 dpi 空連播使用iE 6 - IE 8 瀏覽 | 8 BRUNNE, NO.498, 00 0771 2245 |
| 2015向西政部營建署 All Rights Reserved                    |                                |

捕妥善保存本證明,並於送件時一併檢送本證明,方面進行改件作業

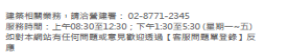

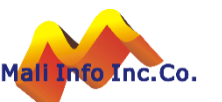

Ν

Ν Ν

Ν Ν

Ν Ν

客服E-mail: cipei@cpami.gov.tw

## 常見問題

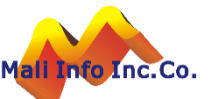

#### 公寓大廈組織報備線上送件後,還需要紙本送件嗎?

問題說明

申報人利用線上申請作業進行公寓大廈組織報備送件後,還需要紙本送件嗎?若不須紙本送件,承辦人如何得知有有申報案件需要辦理?

■ 說明:

- 機關配合線上申報作業,申報流程是否改採無紙化報備或線上及書面並行,由縣市自行研議。
- 現行部份機關採線上單軌作業,申報人於送件後會電話通知承辦人。另外機關也可採線上及書面並行,承辦人收到書面資料後再行審查。
- 系統配合事項及建議方案說明如下:
  - 1. 現階段系統將今年度內擴充線上報備送件發送EMAIL通知承辦人機制。
  - 2. 當EMAIL通知承辦人機制建立後,承辦人登入系統時系統會提示使用者建立 EMAIL帳號,作為系統發送通知依據。

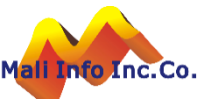

#### 電子檔報備功能是否可開放?

#### 問題說明

原電子檔報備功能未開放是因該功能有洩漏個資疑慮,經功能優化後已開放使用。 ■ 功能優化說明:

- 上傳畫面新增「報備公寓大廈名稱」欄位,上傳時將比對「附件一之一」檔案 中的公寓大廈名稱是否相同,若不同則不可上傳。
- 2. 上傳畫面新增「驗證碼」,上傳時必須通過驗證碼檢核。

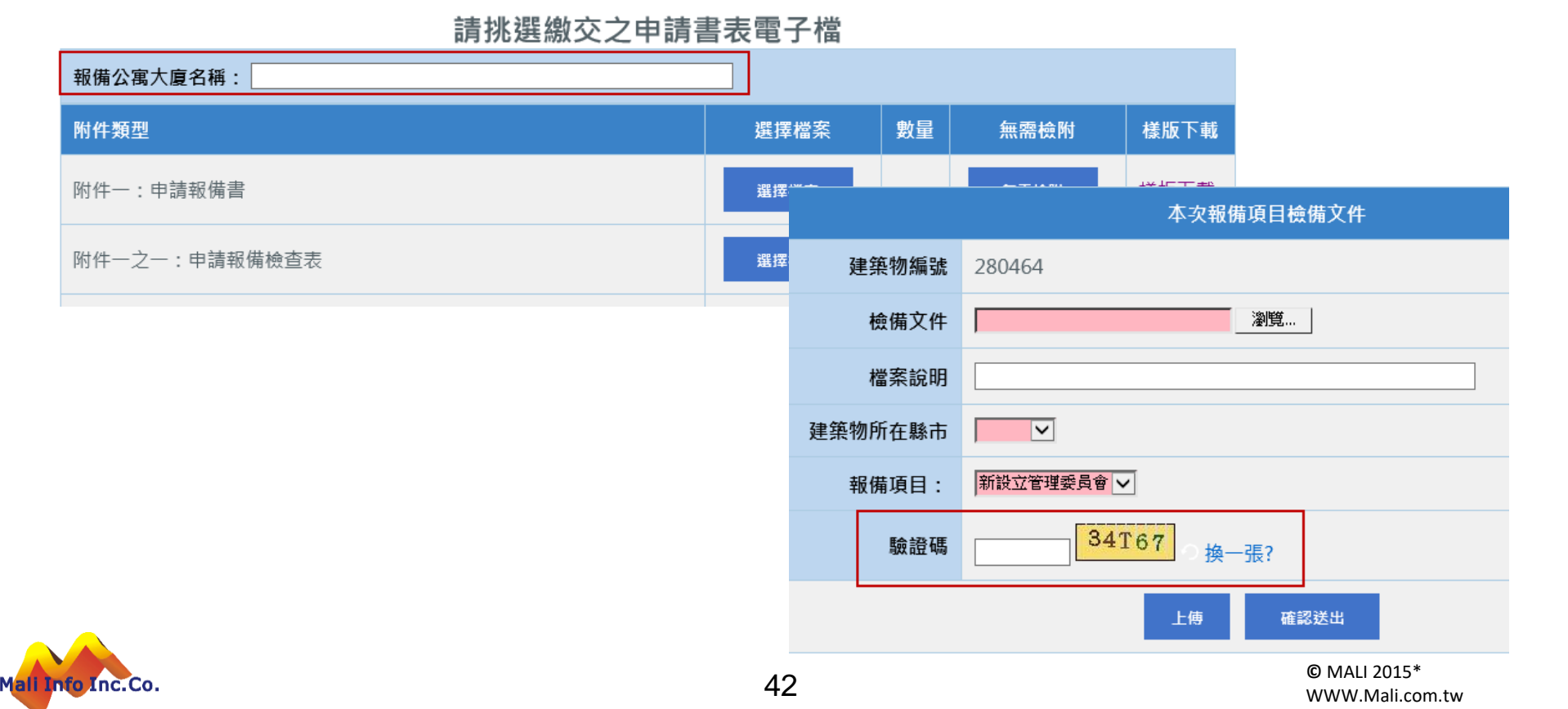

#### 新主委進入改選頁面時的個資疑慮。

■ 問題說明

原登入系統報備時,雖以自然人憑證登入,於上傳附件畫面會顯示此社區歷次上 傳的附件,可下載或刪除此附件,此附件內容有前任委員之個資,恐有疑慮。 功能優化說明:

1. 進行線上報備登打資料時,不顯示此公寓大廈歷次上傳的附件。

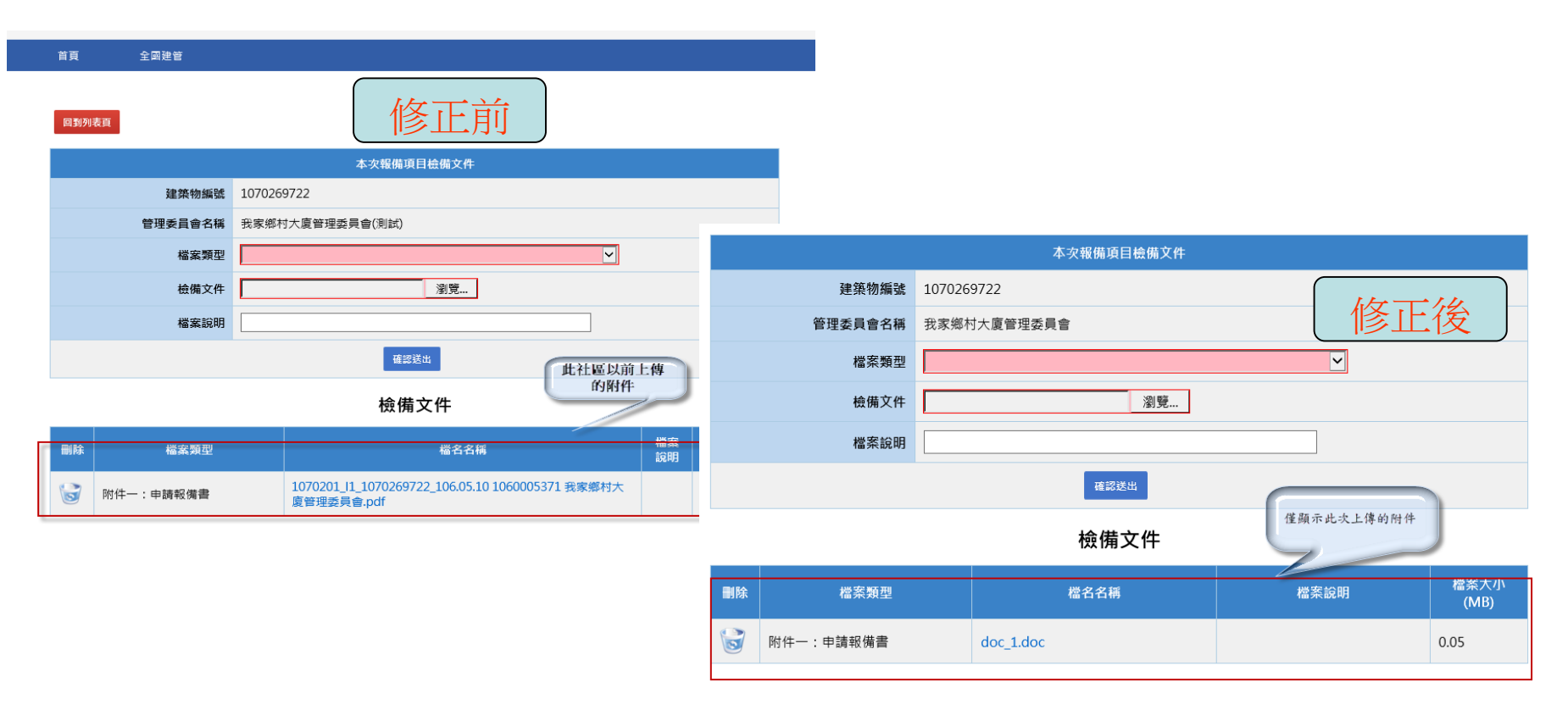

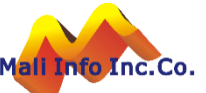

#### 問題說明

縣市承辦人登打資料,於選擇執照時,若此執照有多筆,無法選擇正確的執照號碼, 會造成系統錯誤,但民眾進行線上報備時,有開放選擇執照。

#### ■ 功能優化說明:

1. 修正執照選擇的方式,若有多筆,則開放選擇執照。

|          | Step.1                                                         |                                                       |                           |              |    |  |  |  |  |
|----------|----------------------------------------------------------------|-------------------------------------------------------|---------------------------|--------------|----|--|--|--|--|
| 建築物所在縣市別 | $\checkmark$                                                   |                                                       |                           |              |    |  |  |  |  |
|          | 101 - 使用執照 🖌 - 096 - 00                                        | - 096 - 00                                            |                           |              |    |  |  |  |  |
| 執照號碼     | 執照年度 - 執照類別 - 執照母號 - 執照支號<br>若為101年使字第005號,執照年度請輸入輸入101,選擇使用執照 | 執照類別-執照母號-執照支號<br>₅字第005號,執照年度請輸入輸入101,選擇使用執照,執照母號輸入5 |                           |              |    |  |  |  |  |
|          | 下一步                                                            |                                                       |                           |              |    |  |  |  |  |
|          | 谷家大廈管式<br><sup>首頁 全國建管</sup>                                   | 戰備系統                                                  |                           |              |    |  |  |  |  |
|          |                                                                |                                                       |                           |              |    |  |  |  |  |
|          | 執照號碼                                                           |                                                       | 建築地址/地號                   | 樓層數          |    |  |  |  |  |
|          | 101土使字第00096號                                                  | 新北市土城區金<br>新北市土城區板                                    | 城路三段247號<br>院段0787地號      |              | 選擇 |  |  |  |  |
|          | 101土使字第00096號                                                  | 新北市土城區金<br>新北市土城區板                                    | 城路三段247號<br>院段0787-0000地號 | 地上5樓<br>地下1層 | 選擇 |  |  |  |  |
|          |                                                                |                                                       |                           |              |    |  |  |  |  |

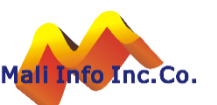

找不到執照,繼續組織報備作業

#### 客服接獲公寓大廈報備系統改善建議

■ 案件可重複輸入(同一公寓大廈)

#### | 功能調整如下:

- 線上報備案件,於報備資料確認送出時,檢核是否已有相同公寓大廈編號已送件,但未審核的資料。
- 2. 有已送件但未審核的報備資料時,則顯示訊息。

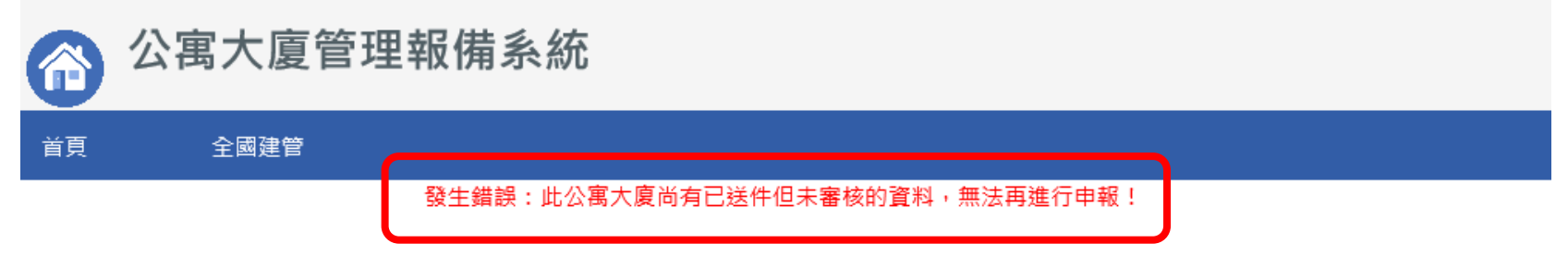

| 報備事項                                                                                                    |  |  |  |  |  |  |  |  |  |
|----------------------------------------------------------------------------------------------------|--|--|--|--|--|--|--|--|--|
| 一、本公寓大廈(社區)經依規定檢附應備文件,申請下列報備事項。                                                                                                    |  |  |  |  |  |  |  |  |  |
| <ul> <li>☑ 管理組織報備事項         <ul> <li>(公寓大廈管理條例第二十六條、第二十八條、</li> <li>第二十九條、第五十三條或第五十五條)</li> </ul> <ul> <li>☑ 管理委員會</li> <li>□ 管理負責人</li> <li>□ 管理負責人</li> </ul> </li> </ul> |  |  |  |  |  |  |  |  |  |
| <ul> <li>□ 本條例第八條報備事項</li> <li>□ 第八條報備事項第一次報備</li> <li>□ 第八條報備事項變更報備</li> </ul>                                                                                             |  |  |  |  |  |  |  |  |  |
| □ 本條例第十八條報備事項                                                                                                    |  |  |  |  |  |  |  |  |  |

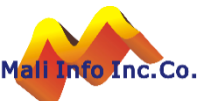

# 系統諮詢網站 http://cpabm.cpami.gov.tw

#### 客服專線:(02)2748-5205 客服信箱:<u>cipei@cpami.gov.tw</u>

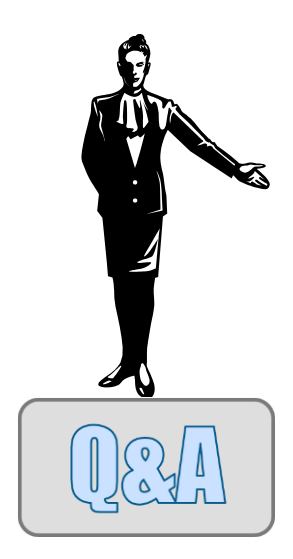

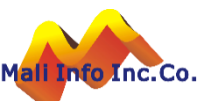